# Chapter 10 Nonlinear Structural Analysis

The nonlinear load-displacement relationship—the stress-strain relationship with a nonlinear function of stress, strain, and/or time; changes in geometry due to large displacements; irreversible structural behavior upon removal of the external loads; change in boundary conditions such as a change in the contact area and the influence of loading sequence on the behavior of the structure—requires a nonlinear structural analysis. The structural nonlinearities can be classified as geometric non-linearity, material nonlinearity, and contact or boundary nonlinearity.

The governing equations concerning large deformations are nonlinear with respect to displacements and velocities. The material behavior can be linear or nonlinear, and the boundary conditions can also exhibit nonlinearity. Geometrical nonlinearity arising from large deformations is associated with the necessity to distinguish between the coordinates of the initial and final states of deformation, and also with the necessity to use the complete expressions for the strain components. The material can exhibit either time-dependent or time-independent nonlinear behavior. Nonlinearity due to boundary conditions emerges from a nonlinear relationship between the external forces and the boundary displacements. The presence of contact conditions also leads to a nonlinear structural analysis because the extent of the contact stresses are not known a priori.

The solution to the nonlinear governing equations can be achieved through an incremental approach. The incremental form of the governing equations can be written as

$$\mathbf{K}(\mathbf{u})\Delta\mathbf{u} = \Delta\mathbf{P} \tag{10.1}$$

in which  $\Delta \mathbf{u}$  and  $\Delta \mathbf{P}$  represent the unknown incremental displacement vector and the known incremental applied load vector, respectively. The solution is constructed by taking a series of linear steps in the appropriate direction in order to closely approximate the exact solution. Depending on the nature of the nonlinearity, the magnitude of each step and its direction may involve several iterations. The computational algorithms and the associated parameters must be chosen with extreme care. The solution to nonlinear problems may not be unique.

The online version of this book (doi: 10.1007/978-1-4939-1007-6\_10) contains supplementary material, which is available to authorized users

<sup>©</sup> Springer International Publishing 2015

E. Madenci, I. Guven, *The Finite Element Method and Applications in Engineering Using ANSYS*<sup>®</sup>, DOI 10.1007/978-1-4899-7550-8\_10

When solving nonlinear problems, ANSYS uses the Newton-Raphson (N-R) method, which involves an iterative procedure. This method starts with a trial (assumed) solution,  $\mathbf{u} = \mathbf{u}_i$ , to determine the magnitude of the next step (increment),  $\Delta \mathbf{u}_i = \mathbf{K}^{-1}(\mathbf{u}_i) \Delta \mathbf{P}$ , and the corresponding *out-of-balance load vector*,  $\Delta \mathbf{R}_i = \Delta \mathbf{P} - \mathbf{K}(\mathbf{u}_i) \Delta \mathbf{u}_i$ , which is the difference between the applied loads and the loads evaluated based on the assumed solution. In order to satisfy the equilibrium conditions exactly, the out-of-balance load vector must be zero. However, as the nonlinear equilibrium conditions are solved approximately, a tolerance is introduced for the out-of-balance load vector in order to terminate the solution procedure. In each iteration, the N-R method computes the out-of-balance load vector and checks for convergence based on the specified tolerance. If the convergence criterion is not satisfied, the trial solution is updated as  $\mathbf{u}_{i+1} = \mathbf{u}_i + \Delta \mathbf{u}_i$  based on the calculated incremental displacements, and the next incremental solution vector is determined as  $\Delta \mathbf{u}_{i+1} = \mathbf{K}^{-1}(\mathbf{u}_{i+1})\Delta \mathbf{P}$  leading to the computation of the new out-of-balance load vector  $\Delta \mathbf{R}_{i+1} = \Delta \mathbf{P} - \mathbf{K}(\mathbf{u}_{i+1}) \Delta \mathbf{u}_{i+1}$ ; this procedure is repeated until convergence is accomplished.

Several methods for improving the convergence (or convergence rate) are available in ANSYS. These include automatic time stepping, a bisection method, and line search algorithms. The user may choose to have full control or let ANSYS choose the options.

In a nonlinear solution in ANSYS, there are three distinct levels: (1) *Load Steps*, (2) *Substeps*, and (3) *Equilibrium Iterations*. The number of load steps is specified by the user. Different load steps must be used if the loading on the structure changes abruptly. The use of load steps also becomes necessary if the response of the structure at specific points in time is desired. A solution within each load step is obtained by applying the load incrementally in substeps. Within each substep, several equilibrium iterations are performed until convergence is accomplished, after which ANSYS proceeds to the next substep. As the number of substeps used increases, the accuracy of the solution improves. However, this also means that more computational time is being used. ANSYS offers the *Automatic Time Stepping* feature to optimize the task of obtaining a solution with acceptable accuracy in a reasonable amount of time. The automatic time stepping feature decides on the number and size of substeps within load steps. When using automatic time stepping, if a solution fails to converge within a substep, the *bisection* method is activated, which restarts the solution from the last converged substep.

The ANSYS program has default values for all of the nonlinear *solution controls*, including the convergence options. The **SOLCONTROL** command is used to turn these defaults on or off. The help page for the **SOLCONTROL** command provides a comprehensive list of the default values of nonlinear analysis settings when solution controls are on (**SOLCONTROL**, **ON**), which is the default setting. It is also possible to modify specific controls while leaving the rest for ANSYS to assign. Some of the commonly used commands for modifying/specifying nonlinear analysis settings with brief descriptions are:

**AUTOTS** Command: Turns automatic time stepping on or off.

- **DELTIM** Command: Specifies time step size and/or minimum and maximum time step sizes to be used within a load step.
- **NSUBST** Command: Specifies number of substeps and/or minimum and maximum number of substeps to be used within a load step.
- **NEQIT** Command: Specifies maximum number of equilibrium iterations within a substep. If this number is reached with no converged solution, and if automatic time stepping is on, then ANSYS employs the *bisection* method to achieve convergence. Otherwise, the solution is terminated.
- **KBC** Command: Specifies whether the loads are interpolated (ramped) for each substep from the values of the previous load step to the values of the current load step.
- **EQSLV** Command: Specifies the type of solver to be used to solve the matrix system of equations. By default, it is the *Sparse Solver*; however, there are several other solvers available that may be more efficient for the particular problem being solved.
- **CNVTOL** Command: Specifies convergence tolerance values for the nonlinear analyses.
- **NROPT** Command: Specifies which type of Newton-Raphson method is used in the solution.
- **LNSRCH** Command: Specifies whether a line search is to be used with the Newton-Raphson method in the solution.
- **PRED** Command: Specifies whether a predictor algorithm is to be used in the solution.
- ARCLEN Command: Toggles the arc-length method on or off.
- **SSTIF** Command: The stiffness of certain materials increases with the increased stress levels within the structure (e.g., cables and membranes). This command toggles the *stress stiffening* effects on or off.
- TIMINT Command: Toggles the transient effects on or off.
- **OUTRES** Command: Specifies the amount and frequency of the data saved in the results file. By default, results associated with the last substep of each load step are written in the results file.

The commands described above require special attention, which may be crucial to the success of the analysis. There are no "golden standard" values for time step sizes, the number of equilibrium iterations, or the number of substeps. The user accumulates knowledge on the use of these features with every new analysis. It is highly recommended that the user consult the ANSYS Help pages on nonlinear analysis and individual commands, which provide detailed guidelines. Some general suggestions on achieving success in nonlinear analyses are as follows:

Nonlinear analyses require more computational time. Therefore, when solving nonlinear static problems, it may be helpful to solve a preliminary version of the problem with no nonlinearities. The results from the *linear solution* may indicate mistakes in modeling, meshing, and application of boundary conditions in a shorter time frame. Also, the linear solution provides information about the regions where high stress gradients are expected, thus guiding the user to modify the mesh (make it more refined) in those regions.

In nonlinear analyses, it is important to utilize all possible simplifications in order to improve convergence and reduce the computational cost. For example, if the problem can be simplified as a plane stress or plane strain idealization, then the user should take advantage of this opportunity.

Reading the contents of the *Output Window* and the *Error File* (jobname.err) is crucial in finding the specific reason why the solution does not converge.

Another important consideration in dealing with nonlinear problems is the *path dependency* of the solution. When all the materials in a problem exhibit linear behavior, the order in which the loads are applied does not make any difference in the results. However, when a nonlinear material behavior is present, results obtained by applying the same set of loads in different orders may differ from each other.

Detailed step-by-step instructions for numerous example problems are provided in Chaps. 6, 8, and 9. The command line equivalents of each of these example problems, written in the ANSYS Parametric Design Language (APDL), are included in the accompanying CD-ROM. The use of the APDL is described in Chap. 7.

In this chapter, the nonlinear structural analyses arising from (i) geometric nonlinearity, (ii) material nonlinearity, and (iii) contact conditions are considered in order to demonstrate the nonlinear features of ANSYS. However, APDL is chosen to be the main method of interacting with ANSYS because of its versatility and efficiency. Explanations are included in each command line after an exclamation mark (!). Step-by-step instructions are sporadically given when they are considered to be beneficial to the user. It is highly recommended that the user have a good understanding of APDL before delving into this chapter.

# **10.1 Geometric Nonlinearity**

Geometric nonlinearities arise from the presence of large strain, small strains but finite displacements and/or rotations, and loss of structural stability. Large strains, over 5% may occur in rubber structures and metal forming. Slender structures such as bars and thin plates may experience large displacements and rotations with small strains. Initially stressed structures with small strains and displacements may undergo a loss of stability by buckling.

Two problems are considered. The first problem involves a thin cantilever plate subjected to a point load at one of the free corners. Because the plate is thin, the resulting displacement components are in comparable order to its geometric dimensions, thus the geometry changes. This requires the stiffness matrix to be modified by accounting for the changes in the geometry. Results are compared to the solution of the same problem obtained by disregarding the nonlinear geometry effects.

The second problem involves a composite plate with a circular hole subjected to compression. As the applied loading increases, the plate is expected to buckle. Eigenvalue Buckling Analysis is one of the methods that could be used to solve this problem (as explained in Chap. 8). However, Eigenvalue Buckling Analysis evaluates only the buckling load; it does not solve for the events after buckling occurs. Alternatively, nonlinear geometry effects are turned on and post-buckling behavior is evaluated along with the buckling load.

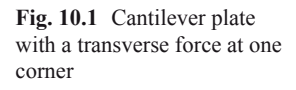

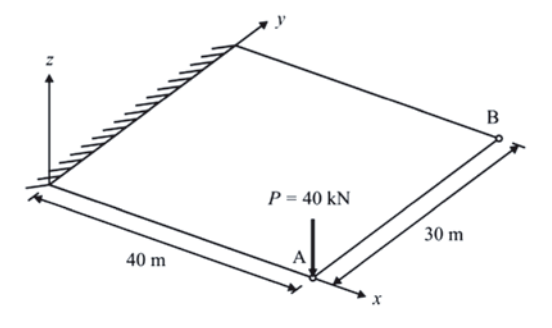

# 10.1.1 Large Deformation Analysis of a Plate

Consider the cantilever plate with a transverse force at one corner shown in Fig. 10.1. The plate has a length, width, and thickness of 40, 30, and 0.4 m, respectively. Its elastic modulus is 120 MPa, and the Poisson's ratio is 0.3. The maximum applied load of 40 kN is reached in five equal increments. The nonlinear geometry option is used in the ANSYS solution. This is achieved by writing *Load Step Files* for each increment, and obtaining the solution from these files (**LSSOLVE** command). The goal is to find the displacement components as the applied load increases, at points A and B shown in Fig. 10.1.

## **Model Generation**

Element type **SHELL181** is used in the analysis. The number of element divisions on all of the lines is specified as 20, and mapped meshing is utilized. The following command input is used for model generation:

| /PREP7          | ! | ENTER PREPROCESSOR                |
|-----------------|---|-----------------------------------|
| ET,1,181        | ! | SPECIFY ELEMENT TYPE AS SHELL 181 |
| MP,EX,1,1.2E8   | ! | SPECIFY ELASTIC MODULUS           |
| MP,NUXY,1,0.3   | ! | SPECIFY POISSON'S RATIO           |
| SECT,1,SHELL    | ! | SPECIFY PLATE THICKNESS           |
| SECDATA,0.4,1   | ! | DEFINE THICKNESS FOR THE PLATE    |
| K,1,0           | ! | CREATE KEYPOINTS                  |
| K,2,40          | ! |                                   |
| K,3,40,30       | ! |                                   |
| K,4,0,30        | ! |                                   |
| A,1,2,3,4       | ! | CREATE AREA THROUGH KEYPOINTS     |
| LESIZE,ALL,,,20 | ! | SPECIFY NO. OF DIVISIONS ON LINES |
| MSHKEY,1        | ! | ENFORCE MAPPED MESHING            |
| AMESH,ALL       | ! | MESH THE AREA                     |
| FINISH          | ! | EXIT PREPROCESSOR                 |

### Solution

Nonlinear geometry effects are turned on using the **NLGEOM** command. The maximum number of equilibrium iterations is specified as 1000 using the **NEQIT** command. After the specification of displacement constraints, the transverse load is specified in increments of 8000 N. After application of each increment, a load step file is written to the *Working Directory* (with the naming convention: *file.s01*, *file.s02*, ...) using the **LSWRITE** command. When the **LSWRITE** command is issued, ANSYS writes all of the specified boundary conditions to the load step file. When finished with the last load step (40,000 N), the **LSSOLVE** command is issued to start the solution by reading the boundary conditions from load step files 1 through 5. The following command input is used for the solution:

| ENTER SOLUTION PROCESSOR         |
|----------------------------------|
| SPECIFY ANALYSIS TO BE STATIC    |
| TURN NONLINEAR GEOMETRY          |
| EFFECTS ON                       |
| SPECIFY MAX. # OF EQUILIBRIUM    |
| ITERATIONS                       |
| WRITE ALL SOLUTION ITEMS FOR     |
| EVERY SUBSTEP                    |
| SELECT NODES AT X = 0            |
| CONSTRAIN ALL DOFS AT SELECTED   |
| NODES                            |
| SELECT EVERYTHING                |
| START FIRST LOAD INCREMENT       |
| SELECT NODES AT X = 40           |
| SELECT NODES AT $Y = 0$ FROM THE |
| SELECTED SET                     |
| SPECIFY FORCE IN NEG. Z-DIR AT   |
| SELECTED NODES                   |
| SELECT EVERYTHING                |
| WRITE LOAD STEP FILE 1           |
| SECOND LOAD INCREMENT            |
| SELECT NODES AT X = 40           |
| SELECT NODES AT $Y = 0$ FROM THE |
| SELECTED SET                     |
| SPECIFY FORCE IN NEG. Z-DIR AT   |
| SELECTED NODES                   |
| SELECT EVERYTHING                |
| WRITE LOAD STEP FILE 2           |
| THIRD LOAD INCREMENT             |
| SELECT NODES AT X = 40           |
| SELECT NODES AT $Y = 0$ FROM THE |
| SELECTED SET                     |
| SPECIFY FORCE IN NEG. Z-DIR AT   |
| SELECTED NODES                   |
| SELECT EVERYTHING                |
| WRITE LOAD STEP FILE 3           |
| FOURTH LOAD INCREMENT            |
| SELECT NODES AT $X = 40$         |
|                                  |

| NSEL, R, LOC, Y, 0 | ! | SELECT NODES AT $Y = 0$ FROM THE |
|--------------------|---|----------------------------------|
|                    | ! | SELECTED SET                     |
| F,ALL,FZ,-32000    | ! | SPECIFY FORCE IN NEG. Z-DIR AT   |
|                    | ! | SELECTED NODES                   |
| ALLSEL             | ! | SELECT EVERYTHING                |
| LSWRITE            | ! | WRITE LOAD STEP FILE 4           |
|                    | ! | FIFTH LOAD INCREMENT             |
| NSEL,S,LOC,X,40    | ! | SELECT NODES AT $X = 40$         |
| NSEL, R, LOC, Y, 0 | ! | SELECT NODES AT $Y = 0$ FROM THE |
|                    | ! | SELECTED SET                     |
| F,ALL,FZ,-40000    | ! | SPECIFY FORCE IN NEG. Z-DIR AT   |
|                    | ! | SELECTED NODES                   |
| ALLSEL             | ! | SELECT EVERYTHING                |
| LSWRITE            | ! | WRITE LOAD STEP FILE 5           |
| LSSOLVE, 1, 5, 1   | ! | SOLVE FROM LOAD STEP FILES       |
| FINISH             | ! | EXIT SOLUTION PROCESSOR          |

#### Postprocessing

In the postprocessing, node numbers for the nodes at points A and B are stored in parameters **NA** and **NB**, respectively. A do loop is used for extraction of the results data at different results sets corresponding to the load steps. The commands **/OUT-PUT** and **\*VWRITE** are used for redirecting output and writing parameters to external files. The use of shortcuts for **\*GET** functions **UX**(*N*), **UY**(*N*), and **UZ**(*N*), is also demonstrated. These functions retrieve the *x*-, *y*-, and *z*-displacements of node *N*. The following command input is used for postprocessing:

| /POST1                        | ! ENTER POSTPROCESSOR         |
|-------------------------------|-------------------------------|
| NSEL,S,LOC,X,40               | ! SELECT NODES AT X = 40      |
| NSEL, R, LOC, Y, 0            | ! RESELECT NODE AT $Y = 0$    |
| *GET,NA,NODE,0,NUM,MIN        | !STORE NODE # OF PT A         |
|                               | ! INTO NA                     |
| NSEL,S,LOC,X,40               | ! SELECT NODES AT X = 40      |
| NSEL, R, LOC, Y, 30           | ! RESELECT NODE AT Y = 30     |
| *GET,NB,NODE,0,NUM,MIN        | !STORE NODE # OF PT B         |
|                               | ! INTO NB                     |
| ALLSEL                        | ! SELECT EVERYTHING           |
| *DO,I,1,5                     | ! START DO LOOP               |
| SET,I                         | ! SET RESULTS TO LOAD STEP I  |
| /OUTPUT, ADISP, OUT, , APPEND | ! REDIRECT OUTPUT TO FILE     |
|                               | ! ADISP.OUT                   |
| *VWRITE,UX(NA),UY(NA),UZ(NA)  | ! WRITE DISPLACEMENTS TO FILE |
| (E16.8,5X,E16.8,5X,E16.8,5X)  | ! FORMAT STATEMENT            |
| /OUTPUT                       | ! REDIRECT OUTPUT TO OUTPUT   |
|                               | ! WINDOW                      |
| /OUTPUT,BDISP,OUT,,APPEND     | ! REDIRECT OUTPUT TO FILE     |
|                               | ! BDISP.OUT                   |
| *VWRITE,UX(NB),UY(NB),UZ(NB)  | ! WRITE DISPLACEMENTS TO FILE |
| (E16.8,5X,E16.8,5X,E16.8,5X)  | ! FORMAT STATEMENT            |
| /OUTPUT                       | ! REDIRECT OUTPUT TO          |
|                               | ! OUTPUT WINDOW               |
| *ENDDO                        | ! END DO LOOP                 |
|                               |                               |

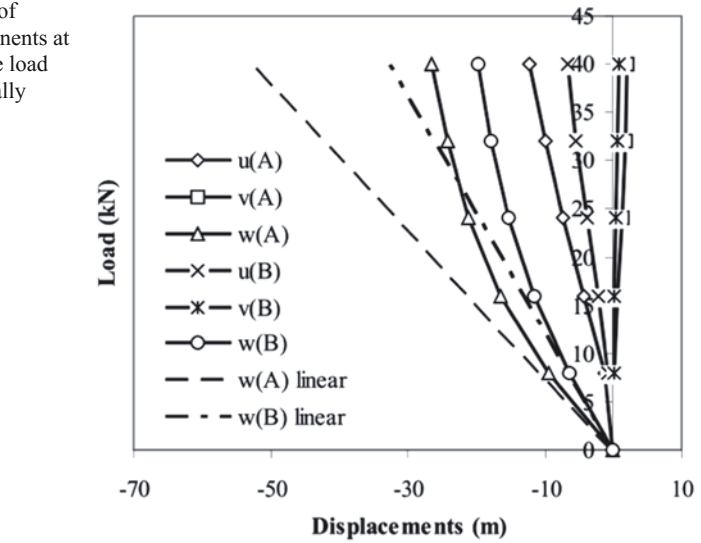

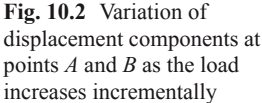

After execution of the command input given above, the *x*-, *y*-, and *z*-displacements at points A and B are written to files *ADISP.OUT* and *BDISP.OUT*, respectively. Figure 10.2 shows the variation of displacement components as the load increases incrementally. Also plotted in Fig. 10.2 are the *z*-displacements of points A and B obtained by disregarding geometric nonlinearity (indicated in the legend as "linear"). Displacements in the *x*- and *y*-directions are identically zero for this case.

## 10.1.2 Post-buckling Analysis of a Plate with a Hole

Consider a 9.5-in-square composite plate with a circular hole of radius 1.5 in, as illustrated in Fig. 10.3. The laminate lay-up is  $[\pm 30]_{3s}$ , with a total of 12 layers, symmetric with respect to the mid-plane, and the orientation of the layers alternates between 30 and -30. Each layer has moduli of  $E_L = 18.5 \times 10^6$  psi,  $E_T = 1.6 \times 10^6$  psi, and  $G_{LT} = 0.832 \times 10^6$  psi, and a Poisson's ratio of  $v_{LT} = 0.35$ . Each layer is 0.01 in. thick, resulting in a total laminate thickness of 0.12 in.

Along the right edge of the laminate, an axial concentrated load of 12,000 lb is introduced through a rigid end. This type of load introduction, requiring the *x*-displacement to be uniform, is enforced by coupled degrees of freedom, as explained in Chap. 11. All degrees of freedom (displacements and rotations) are constrained along the left edge. Along the horizontal edges, in-plane displacements and rotations about these edges are permitted. In order to trigger the nonlinear response, a

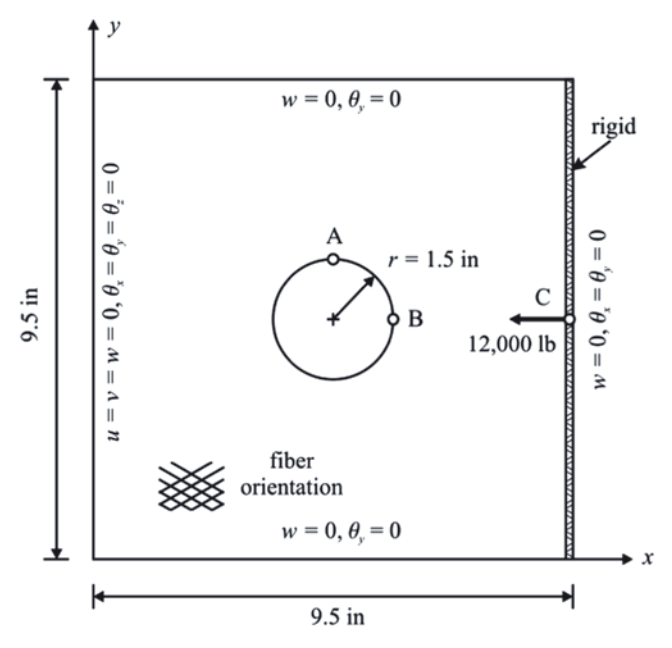

Fig. 10.3 Composite plate with a hole

sinusoidal imperfection with an amplitude of 1 % of the total laminate thickness is used as follows:

$$z = 0.012 \sin\left(\frac{\pi x}{9.5}\right) \sin\left(\frac{\pi y}{9.5}\right)$$
(10.2)

The goal is to obtain the variations of the *z*-displacement at points A (4.75, 6.25, 0) and B (6.25, 4.75, 0), and the *x*-displacement at point C (9.5, 4.75, 0) as the applied load increases (points A, B, and C are indicated in Fig. 10.3).

#### **Model Generation**

The element type used in the analysis is **SHELL181**, which is a layered element especially useful for modeling composite plates. By default, the element coordinate system is derived from the local geometry of each element. Although this may be convenient in certain cases, in this problem it is required that the element coordinate system for each element be aligned with the global Cartesian system. This is achieved by using **ESYS** the command. After specifying real constants (thickness and layer information) and orthotropic material properties, and creating the solid model, the mesh is generated. The mesh has all of its nodes and elements on the *x*-*y* plane, i.e., z = 0. However, in order to capture the buckling behavior, the flatness of

the plate is slightly perturbed by means of a double-sinusoidal surface, as explained earlier. This is achieved by modifying the *z*-coordinates of each node through Eq. (10.2). When a mesh is generated on solid modeling entities (lines, areas and volumes), the resulting nodes and elements are *attached* to solid modeling entities and their modification is not allowed. Therefore, the mesh (nodes and elements) is *detached* from the solid model using the **MODMSH** command, after which the nodal coordinates are modified utilizing a do loop in accordance with Eq. (10.2). The following command input is used for model generation:

| /PREP7             | ! ENTER PREPROCESSOR         |
|--------------------|------------------------------|
| ET,1,SHELL181      | SPECIFY ELEMENT TYPE         |
| ESYS,0             | ! ALIGN ELEM CS WITH GLOBAL  |
|                    | ! CARTESIAN                  |
| MP,EX,1,18.5E6     | SPECIFY MATERIAL             |
|                    | ! PROPERTIES                 |
| MP,EY,1,1.6E6      | !                            |
| MP,EZ,1,1.6E6      | !                            |
| MP,GXY,1,0.832E6   | !                            |
| MP, PRXY, 1, 0.35  | !                            |
| MP,GYZ,1,0.533E6   | !                            |
| MP, PRYZ, 1, 0.5   | !                            |
| MP,GXZ,1,0.832E6   | !                            |
| MP, PRXZ, 1, 0.35  | !                            |
| SECT,1,SHELL       | SPECIFY REAL CONSTANTS       |
|                    | ! DEFINE THICKNESS AND       |
|                    | ! ORIENTATION FOR LAYER 1-12 |
| SECDATA,0.01,1,30  | !                            |
| SECDATA,0.01,1,-30 | !                            |
| SECDATA,0.01,1,30  | !                            |
| SECDATA,0.01,1,-30 | !                            |
| SECDATA,0.01,1,30  | !                            |
| SECDATA,0.01,1,-30 | !                            |
| SECDATA,0.01,1,30  | !                            |
| SECDATA,0.01,1,-30 | !                            |
| SECDATA,0.01,1,30  | !                            |
| SECDATA,0.01,1,-30 | !                            |
| SECDATA,0.01,1,30  | !                            |
| SECDATA,0.01,1,-30 | !                            |
| К,1,0              | ! CREATE KEYPOINTS           |
| к,2,9.5            | !                            |
| к,3,9.5,9.5        | !                            |
| к,4,0,9.5          | !                            |
| A,1,2,3,4          | ! CREATE SQUARE AREA         |
| CYL4,4.75,4.75,1.5 | ! CREATE CIRCULAR AREA       |
| ASBA,1,2           | ! SUBTRACT AREAS             |
| NUMCMP,ALL         | ! COMPRESS ENTITY NUMBERS    |
| LSEL,S,,,1,4       | ! SELECT LINES               |

548

```
! SPECIFY # OF DIVISIONS
LESIZE, ALL, ,, 10
LSEL, S, , , 5, 8
                               ! SELECT LINES
LESIZE, ALL, ,, 5
                                ! SPECIFY # OF DIVISIONS
AMESH, ALL
                                ! MESH AREA
MODMSH, DETACH
                                ! DETACH MESH FROM SOLID
                                ! MODEL
*GET, NNUMBER, NODE, 0, NUM, MAX ! GET MAXIMUM NODE # (ALSO #
                                ! OF NODES AS NUMBERS ARE
                                ! COMPRESSED)
PI=4*ATAN(1)
                                ! DEFINE PI (3.1415...)
*DO,I,1,NNUMBER
                                ! START DO LOOP ON NODES
*GET,TMPX,NODE,I,LOC,X
                               ! GET X-COORD OF CURRENT
                                ! NODE
*GET, TMPY, NODE, I, LOC, Y
                                ! GET Y-COORD OF CURRENT
                                ! NODE
TMPZ=SIN(PI*NX(I)/9.5)*SIN(PI*NY(I)/9.5)*0.012
                                ! EO. (10.2)
N, I, NX(I), NY(I), TMPZ
                                ! REDEFINE CURRENT NODE
*ENDDO
                                ! END DO LOOP
                                ! EXIT FROM PREPROCESSOR
FINISH
```

#### Solution

In the solution phase of this problem, first, nonlinear geometry effects are turned on (**NLGEOM** command). Results associated with each substep are written to the results file using the **OUTRES** command. In order to improve accuracy and convergence, the number of substeps is specified as 100 using the **NSUBST** command. Displacement constraints are then applied using the **D** command. The condition that the *x*-displacement be uniform along the right boundary (x = 9.5) is imposed by selecting all of the nodes along that boundary and issuing the CP command. This command defines a set of coupled degrees of freedom (DOF) of the selected nodes (in this case the *x*-displacement) and enforces these DOF to be equal. The concept of coupled DOF is described as a separate topic in Sect. 11.1. The following command input is used for the solution:

```
/SOLU! ENTER SOLUTION PROCESSORANTYPE,STATIC! SPECIFY STATIC SOLUTIONNLGEOM,ON! TURN NONLINEAR GEOMETRY ONOUTRES,ALL,ALL! WRITE RESULTS FOR EVERY SUBSTEPNSUBST,100! SET NUMBER OF SUBSTEPS TO BE 100NSEL,S,LOC,X,0! SELECT NODES AT X = 0D,ALL,ALL! CONSTRAIN ALL DOFSNSEL,S,LOC,Y,0! SELECT NODES AT Y = 0NSEL,A,LOC,Y,9.5! ADD TO SELECTION NODES AT Y = 9.5D,ALL,UZ,0! CONSTRAIN Z-DISPLACEMENTSD,ALL,ROTY,0! SELECT NODES AT X = 9.5D,ALL,UZ,0! CONSTRAIN ROTATIONS ABOUT Y-AXISNSEL,S,LOC,X,9.5! SELECT NODES AT X = 9.5D,ALL,ROTX,0! CONSTRAIN ROTATIONS ABOUT X-AXISD,ALL,ROTY,0! CONSTRAIN ROTATIONS ABOUT X-AXISD,ALL,ROTY,0! CONSTRAIN ROTATIONS ABOUT X-AXISD,ALL,ROTY,0! CONSTRAIN ROTATIONS ABOUT Y-AXIS
```

```
ALLSEL! SELECT EVERYTHINGD,ALL,ROTZ,0! CONSTRAIN ROTATIONS ABOUT Z-AXISNSEL,S,LOC,X,9.5! SELECT NODES AT X = 9.5CP,1,UX,ALL! COUPLE X-DISPL. OF SELECTED NODESNSEL,R,LOC,Y,4.75! RESELECT NODE AT Y = 4.75F,ALL,FX,-12000! APPLY TOTAL LOAD IN X-DIRECTIONALLSEL! SELECT EVERYTHINGSOLVE! OBTAIN SOLUTIONFINISH! EXIT SOLUTION PROCESSOR
```

#### Postprocessing

Because the loading is applied slow enough that there are no dynamic effects within the structure, referred to as quasi-static, the nonlinear nature of the problem requires that the load is incrementally increased.

Turning on the nonlinear geometry effects using the **NLGEOM** command leads to the problem being solved in small increments (substeps), even though the analysis type is declared as static. ANSYS automatically assigns the value *1* as the time at the end of the load step. In nonlinear static solutions, time is a measure of the fraction of the total load applied at the current substep. For example, if time has a value of 0.2 at a particular substep, this means that the load applied during solution at that substep is 20% of the total load. In the following command input, the node numbers of points A, B, and C are stored in parameters NA, NB, and NC, respectively, followed by extraction of the total number of substeps (parameter SB). A do loop is set up so that the results associated with every substep can be retrieved and written to external files sequentially. Within the do loop, the time associated with the current substep is extracted (parameter **TT**) for subsequent scaling of the applied load (parameter **TF**), and z-displacements at points A and B and the absolute value of the x-displacement at point C are written to files AZD.OUT, BZD.OUT, and CXD.OUT, respectively. Figure 10.4 shows the variation of these displacements with incremental load. In Fig. 10.4, z-displacements at points A and B are denoted by w(A) and w(B), respectively, and u(C) designates the absolute value of the x-displacement at point C.

| /POST1                 | ! ENTER POSTPROCESSOR         |
|------------------------|-------------------------------|
| NSEL,S,LOC,X,4.75      | ! SELECT NODES AT $X = 4.75$  |
| NSEL,R,LOC,Y,6.25      | ! RESELECT NODE AT Y = $6.25$ |
| *GET,NA,NODE,0,NUM,MIN | !STORE NODE # OF PT A INTO NA |
| NSEL,S,LOC,X,6.25      | ! SELECT NODES AT X = 6.25    |
| NSEL,R,LOC,Y,4.75      | ! RESELECT NODE AT $Y = 4.75$ |
| *GET,NB,NODE,0,NUM,MIN | !STORE NODE # OF PT B INTO NB |
| NSEL,S,LOC,X,9.5       | ! SELECT NODES AT X = 9.5     |
| NSEL,R,LOC,Y,4.75      | ! RESELECT NODE AT $Y = 4.75$ |
| *GET,NC,NODE,0,NUM,MIN | !STORE NODE # OF PT C INTO NC |
| ALLSEL                 | ! SELECT EVERYTHING           |

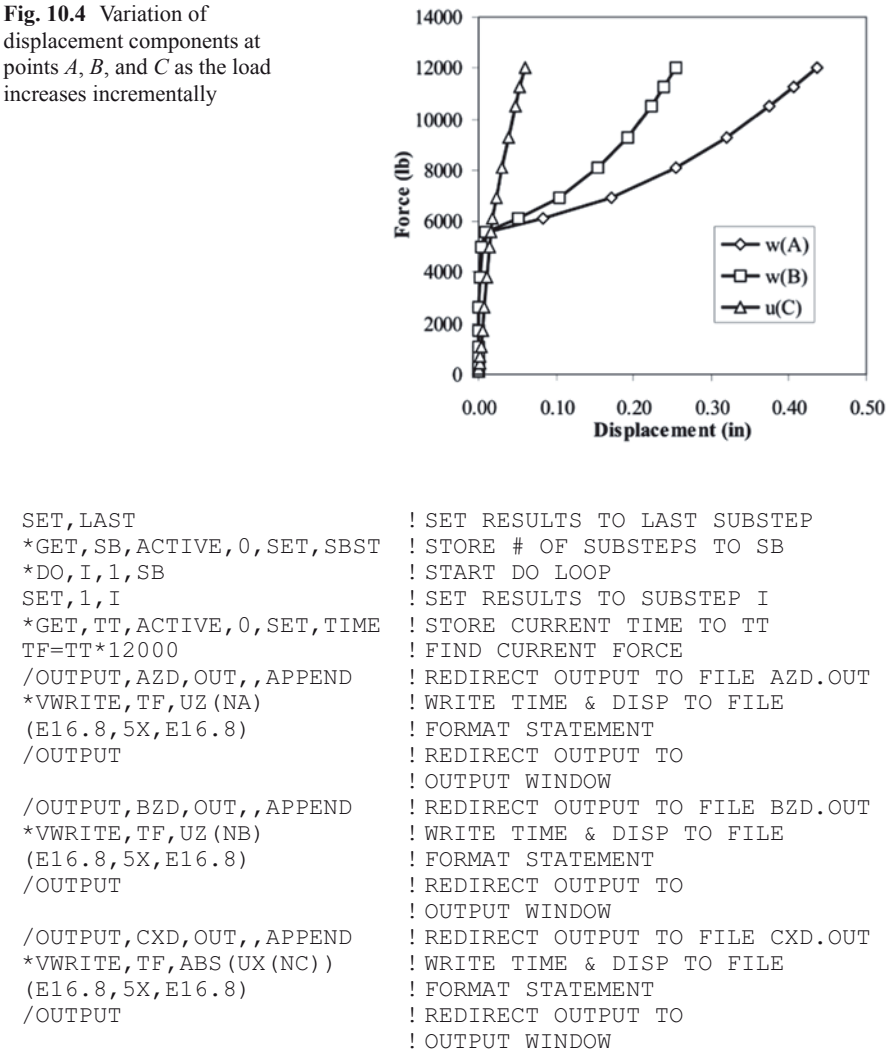

```
*ENDDO
```

# **10.2** Material Nonlinearity

Material nonlinearities arise from the presence of time-independent behavior, such as plasticity, time-dependent behavior such as creep, and viscoelastic/viscoplastic behavior where both plasticity and creep effects occur simultaneously. They may result in load sequence dependence and energy dissipation (irreversible structural behavior).

! END DO LOOP

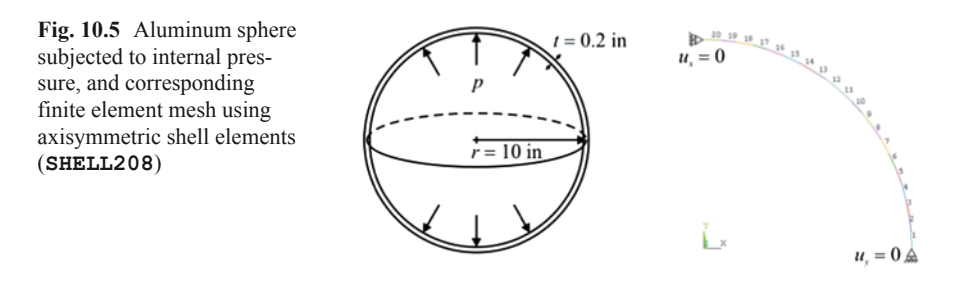

ANSYS offers a wide variety of nonlinear material behavior models, including nonlinear elasticity, hyperelasticity, viscoelasticity, plasticity, viscoplasticity, creep, swelling, and shape memory alloys. Several of these nonlinear material models can be specified in a combined fashion (an exhaustive list of models that can be combined is given in the ANSYS Structural Analysis Guide). In the following subsections, four problems are considered that demonstrate the solution methods involving plasticity with isotropic hardening, viscoelasticity, viscoplasticity with Anand's model, and combined plasticity and creep.

### **10.2.1** Plastic Deformation of an Aluminum Sphere

Consider a thin-walled aluminum sphere with a radius of r = 10 in and a thickness of t = 0.2 in, as shown in Fig. 10.5. The sphere is subjected to an internal pressure of  $p_0 = 1600$  psi. The elastic modulus and Poisson's ratio of the shell are  $E = 10^7$  psi and v = 0.3, respectively. The plastic behavior of aluminum is governed by

$$\sigma_e = 30000 + 136000(\varepsilon_n)^{1/2} \tag{10.3}$$

in which  $\sigma_e$  is the effective stress and  $\varepsilon_p$  designates the plastic strain. Figure 10.6 shows the stress vs. total strain ( $\varepsilon = \varepsilon_e + \varepsilon_p$ ,  $\varepsilon_e$ : elastic strain) curve based on Eq. (10.3). This curve is input in ANSYS by means of a data table for nonlinear material behavior, which is given through data points (see Table 10.1). The goal is to obtain the radial displacements, as well as the strain field.

#### **Model Generation**

In order to model the thin-walled aluminum sphere, a 2-noded axisymmetric shell element (**SHELL208**) is used. For the nonlinear material behavior, the multiplepoint isotropic hardening rule is chosen (**TB** command with **MISO** option). Twenty data points for strain and stress values are entered using the **TBPT** command [the data point (0, 0) is implied]. The stress value of the first data point defines the yield stress, i.e.,  $\sigma_{ys} = 30000$  psi. Due to the symmetry conditions, only a quarter circle is modeled.

| /PREP7<br>ET,1,208<br>MP,EX,1,1E7<br>MP,NUXY,1,0.3<br>SECT,1,SHELL<br>SECDATA,0.2,1<br>TB,MISO,1,1,20, | ! ENTER PREPROCESSOR<br>! USE SHELL208 ELEMENT<br>! SPECIFY ELASTIC MODULUS<br>! SPECIFY POISSON'S RATIO<br>! SPECIFY SECTION TYPE<br>! DEFINE THICKNESS FOR SHELL<br>! SPECIFY MULTILINEAR ISOTROPIC<br>! HARDENING |
|----------------------------------------------------------------------------------------------------|----------------------------------------------------------------------------------------------------|
| TBPT,,0.00300,30000                                                                                    | !ENTER STRAIN VS STRESS DATA<br>!POINTS                                                                                                    |
| TBPT,,0.00350,33041<br>TBPT,,0.00400,34300<br>TBPT,,0.00450,35267<br>TBPT,,0.00500,36082               | !<br>!<br>!                                                                                                    |
| TBPT,,0.00550,36800                                                                                    | -                                                                                                    |
| TBPT,,0.00600,37449                                                                                    | !                                                                                                    |
| TBPT,,0.00650,38045                                                                                    | !                                                                                                    |
| TBPT,,0.00700,38601                                                                                    | !                                                                                                    |
| TBPT,,0.00750,39123                                                                                    | !                                                                                                    |
| TBPT,,0.00800,39616                                                                                    | !                                                                                                    |
| TBPT,,0.00850,40086                                                                                    | !                                                                                                    |
| TBPT,,0.00875,40312                                                                                    | !                                                                                                    |
| TBPT,,0.00900,40534                                                                                    | !                                                                                                    |
| TBPT,,0.00925,40751                                                                                    | !                                                                                                    |
| TBPT,,0.00950,40964                                                                                    | !                                                                                                    |
| TBPT,,0.00975,41173                                                                                    | !                                                                                                    |
| TBPT,,0.02400,49708                                                                                    | !                                                                                                    |
| TBPT,,0.04000,56160                                                                                    | !                                                                                                    |
| TBPT,,0.06300,63313                                                                                    | !                                                                                                    |
| K,1,0,0                                                                                                | ! CREATE KEYPOINTS                                                                                                    |
| K,2,10,0                                                                                               | !                                                                                                    |
| K,3,0,10                                                                                               | !                                                                                                    |
| LARC,2,3,1,10                                                                                          | CREATE ARC                                                                                                    |
| LESIZE,ALL,,,20                                                                                        | SPECIFY # OF ELEMENTS ON LINE                                                                                                    |
| LMESH,ALL                                                                                              | !MESH LINE                                                                                                    |
| FINISH                                                                                                 | !EXIT PREPROCESSOR                                                                                                    |

#### Solution

The solution phase of this problem is rather straightforward and involves application of boundary conditions and the internal pressure. No specific solution controls options are specified; ANSYS uses default settings for nonlinear solution.

```
/SOLU ! ENTER SOLUTION PROCESSOR
P0=1600 ! DEFINE PARAMETER FOR INTERNAL
! PRESSURE
NSEL,S,LOC,Y,0 ! SELECT NODES AT Y = 0
D,ALL,UY,0 ! CONSTRAIN Y-DISPL AT SELECTED NODES
NSEL,S,LOC,Z,0 ! SELECT NODES AT Z = 0
SFE,ALL,1,PRES,,P0 ! SPECIFY INTERNAL PRESSURE ALONG ELEMS
SOLVE ! OBTAIN SOLUTION
FINISH ! EXIT SOLUTION PROCESSOR
```

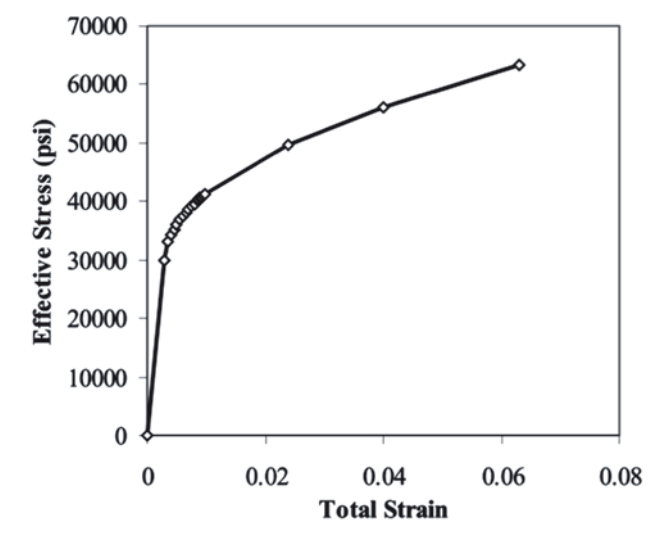

Fig. 10.6 Nonlinear stress-strain behavior of aluminum

#### Postprocessing

The elastic and plastic strains along the inner surface of the sphere are stored in element tables using the **ETABLE** command. Three strain components are considered, i.e., meridional, through-the-thickness, and hoop strains. Finally, total strains are obtained by adding elastic and plastic strains for each component using the **SADD** command, which adds columns to the element table. The element tables are listed in the *Output Window* using the **PRETAB** command. Figure 10.7 shows the listing of total strains at elements as they appear in the *Output Window*.

```
/POST1
                                    ENTER POSTPROCESSOR
                                  1
RSYS,2
                                    ACTIVATE GLOBAL SPHERICAL
                                  I
                                    COORDINATE SYSTEM
                                  I
ETABLE, EPELX, EPEL, X
                                  1
                                     STORE ELASTIC
                                  I.
                                    STRAINS IN ELEMENT
ETABLE, EPELY, EPEL, Y
                                    TABLE
                                  !
ETABLE, EPELZ, EPEL, Z
                                  I
ETABLE, EPPLX, EPPL, X
                                  L
                                    STORE PLASTIC
                                  !
                                    STRAINS IN ELEMENT
ETABLE, EPPLY, EPPL, Y
                                  1
                                    TABLE
ETABLE, EPPLZ, EPPL, Z
                                  !
```

| SADD, T THK TP, EPELX, EPPLX, 1, 1   | ! ADD ELEMENT TABLE   |
|--------------------------------------|-----------------------|
| SADD, T_MER_TP, EPELY, EPPLY, 1, 1   | ! ITEMS TO FIND TOTAL |
| SADD, T_HOP_TP, EPELZ, EPPLZ, 1, 1   | ! STRAINS             |
| PRETAB, EPELX, EPELY, EPELZ          | ! LIST ELASTIC        |
|                                      | ! STRAINS             |
| PRETAB, EPPLX, EPPLY, EPPLZ          | !LIST PLASTIC         |
|                                      | ! STRAINS             |
| PRETAB, T_MER_TP, T_THK_TP, T_HOP_TP | ! LIST TOTAL STRAINS  |

# 10.2.2 Plastic Deformation of an Aluminum Cylinder

Consider a thin-walled aluminum cylinder with a radius of r = 20 in., height of r = 72 in., a thickness of t = 0.5 in., and an extremely stiff panel on one end, as shown in Fig. 10.8. The cylinder and the stiff panel are first subjected to an internal pressure of  $p_0 = 1500$  psi. With the internal pressure in place, the stiff panel is subjected to four tangential forces of  $10^5$  lb, as illustrated in Fig. 10.8. All displacements and rotations at the cylinder's end opposite to the stiff panel are constrained. The elastic modulus and Poisson's ratio of the aluminum shell are  $E_{al} = 10^7$  psi and

| ε       | $\sigma_e$ (psi) |
|---------|------------------|
| 0       | 0                |
| 0.00300 | 30,000           |
| 0.00350 | 33,041           |
| 0.00400 | 34,300           |
| 0.00450 | 35,267           |
| 0.00500 | 36,082           |
| 0.00550 | 36,800           |
| 0.00600 | 37,449           |
| 0.00650 | 38,045           |
| 0.00700 | 38,601           |
| 0.00750 | 39,123           |
| 0.00800 | 39,616           |
| 0.00850 | 40,086           |
| 0.00875 | 40,312           |
| 0.00900 | 40,534           |
| 0.00925 | 40,751           |
| 0.00950 | 40,964           |
| 0.00975 | 41,173           |
| 0.02400 | 49,708           |
| 0.04000 | 56,160           |
| 0.06300 | 63,313           |

Table 10.1 Data points for nonlinear stress-strain behavior of aluminum

**Fig. 10.7** Listing of element table items as they appear in the *Output Window* 

| RETAB Command                                                                                                    | x |
|----------------------------------------------------------------------------------------------------|---|
| File                                                                                                    |   |
| PRINT ELEMENT TABLE ITEMS PER ELEMENT                                                                                                    |   |
| SIHI         CURRENI         CURRENI         CURRENI         CURRENI           ELEM         T_MER_TP         T_HK_TP         T_HOP TP           1         0.49665E-02-0.67433E-02         0.49786E-02           2         0.49665E-02-0.67433E-02         0.49785E-02           3         0.49665E-02-0.67433E-02         0.49785E-02           4         0.49665E-02-0.67432E-02         0.49785E-02           4         0.49669E-02-0.67432E-02         0.49778E-02           5         0.49672E-02-0.67432E-02         0.49777E-02           6         0.49672E-02-0.67432E-02         0.49778E-02           7         0.49693E-02-0.67432E-02         0.49778E-02           8         0.49693E-02-0.67432E-02         0.49766E-02           9         0.49707E-02-0.67432E-02         0.49758E-02           9         0.49707E-02-0.67432E-02         0.49739E-02           10         0.49738E-02-0.67494E-02         0.49739E-02           11         0.49738E-02-0.67494E-02         0.49707E-02           12         0.49738E-02-0.67337E-02         0.49764E-02           13         0.49716E-02-0.67337E-02         0.49764E-02           14         0.49736E-02-0.67762E-02         0.49340E-02           15         0.49952E-02 |   |
| MINIMUM VALUES<br>ELEM 1 19 20<br>VALUE 0.49665E-02-0.72856E-02 0.38121E-02                                                                                                    |   |
| MAXIMUM VALUES<br>ELEM 19 20 1<br>VALUE 0.57815E-02-0.62723E-02 0.49786E-02                                                                                                    |   |

**Fig. 10.8** Geometry (*top*) and the corresponding mesh (*bottom*) of the aluminum cylinder and the stiff panel

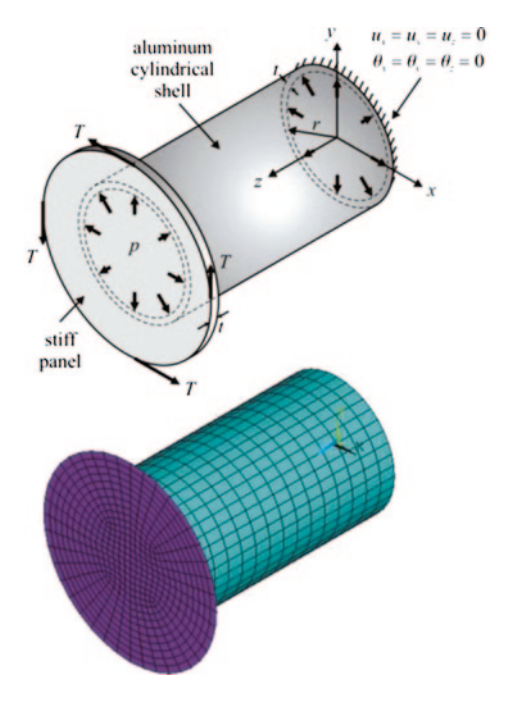

 $v_{al} = 0.3$ , respectively. The same set of properties corresponding to the stiff panel are  $E_{st} = 10^{11}$  psi and  $v_{st} = 0$ . The plastic behavior of aluminum is governed by

Equation (10.3). The data points for the stress vs. strain are plotted in Fig. 10.6 and tabulated in Table 10.1. The goal is to obtain the plastic strain field resulting from the internal pressure and added torsion.

## **Model Generation**

Both the aluminum cylinder and the stiff panel are modeled using an 8-noded shell element, **SHELL281**. For the nonlinear material behavior, the multiple-point isotropic hardening rule is chosen (**TB** command with **MISO** option). Although the geometry is axisymmetric, the loading is not. Therefore, the entire geometry is modeled.

```
/PREP7
                         ! ENTER PREPROCESSOR
R = 2.0
                         ! PARAMETER FOR RADIUS
H=72
                         ! PARAMETER FOR HEIGHT
T = R / 40
                         ! PARAMETER FOR THICKNESS
NDIV1=10
                         ! # OF DIVISIONS IN RADIAL
                         ! DIRECTION
NDIV2=15
                         ! # OF DIVISIONS IN HEIGHT
                         ! DIRECTION
P = 1500
                        ! INTERNAL PRESSURE
F=100E3
                        ! TANGENTIAL FORCE
                     ! USE SHELL281 ELEMENT TYPE
! NO USER SUBROUTINE FOR ELEMENT CS
! STORE DATA FOR TOP, BOTTOM & MID
ET,1,281
KEYOPT, 1, 4, 0
KEYOPT, 1, 8, 2
                         ! SURFACES
MP,EX,1,1E7
                         ! SPECIFY ELASTIC MODULUS FOR
                        ! ALUMINUM
MP, NUXY, 1, 0.3
                        ! SPECIFY POISSON'S RATIO FOR
                        ! ALUMINUM
                    ! SPECIFY SECTION TYPE
! SPECIFY THICKNESS FOR ALUMINUM
SECT, 1, SHELL
SECDATA, T, 1
TB,MISO,1,1,20, ! MULTILINEAR ISOTROPIC HARDENING
                        ! PLASTICITY
TBPT,,0.00300,30000
                        ! ENTER STRAIN VS STRESS DATA
                         ! POINTS
TBPT,,0.00350,33041
                        1
TBPT,,0.00400,34300
                        1
TBPT,,0.00450,35267
                         !
TBPT,,0.00500,36082
                         Ţ.
TBPT,,0.00550,36800
                         1
TBPT,,0.00600,37449
                         1
TBPT,,0.00650,38045
                         !
TBPT,,0.00700,38601
                         !
TBPT,,0.00750,39123
                         Ţ.
TBPT,,0.00800,39616
                         1
TBPT,,0.00850,40086
                         1
TBPT,,0.00875,40312
                        1
TBPT,,0.00900,40534
                         !
TBPT,,0.00925,40751
                         1
TBPT,,0.00950,40964
                        1
TBPT,,0.00975,41173
                        !
TBPT,,0.02400,49708
                         1
```

TBPT,,0.04000,56160 TBPT,,0.06300,63313 MP, EX, 2, 1E11 MP, NUXY, 2, 0 SECT, 2, SHELL SECDATA, T, 2 CYLIND, R, 0, 0, H VDEL,ALL ASEL,S,LOC,Z,O ASEL,A,LOC,Z,H ADEL,ALL ALLSEL LESIZE, ALL, , , NDIV2 ALLSEL LESIZE, ALL, , , NDIV1 LSEL, S, LOC, Z, O LSEL, R, LOC, Y, O, R LCCAT, ALL LSEL, S, LOC, Z, O LSEL, R, LOC, Y, 0, -R LCCAT, ALL LSEL,S,LOC,Z,H LSEL,R,LOC,Y,O,R LCCAT, ALL LSEL,S,LOC,Z,H LSEL, R, LOC, Y, 0, -R LCCAT, ALL ALLSEL MSHKEY,1 MAT,1 SECNUM,1 AMESH, ALL AGLUE, ALL

CSYS,1

```
!
                         !
                         ! SPECIFY ELASTIC MODULUS FOR STIFF
                         ! PANEL
                         SPECIFY POISSON'S RATIO FOR STIFF
                         ! PANEL
                         SPECIFY SECTION TYPE
                         SPECIFY THICKNESS FOR STIFF PANEL
                      CREATE CYLINDRICAL VOLUME
                          ! DELETE VOLUME (WITHOUT DELETING
                          ! AREAS)
                          ! SELECT AREAS AT Z = 0
                         ! ADD AREAS AT Z = H TO SELECTION
                         ! DELETE SELECTED AREAS
                         ! SELECT EVERYTHING
ALLSEL : SELECT LINES AT Z = H/2
SELECT LINES AT Z = H/2
                         ! SPECIFY # OF DIVISIONS ON
                          ! SELECTED LINES
                          ! SELECT EVERYTHING
                          ! SPECIFY # OF DIVISIONS ON ALL
                          ! LINES
                          ! SELECT LINES AT Z = 0
                          !RESELECT LINES BETWEEN Y = 0 AND
                          !y = R
                          ! CONCATENATE LINES FOR MAPPED
                          ! MESHING
                         ! SELECT LINES AT Z = 0
                         ! RESELECT LINES BETWEEN Y = 0 AND
                          ! Y = -R
                          ! CONCATENATE LINES FOR MAPPED
                         ! MESHING
                         ! SELECT LINES AT Z = H
                         ! RESELECT LINES BETWEEN Y = 0 AND
                          ! Y = R
                          ! CONCATENATE LINES FOR MAPPED
                          ! MESHING
                         ! SELECT LINES AT Z = H
                         ! RESELECT LINES BETWEEN Y = 0 AND
                         ! Y = -R
                          ! CONCATENATE LINES FOR MAPPED
                          ! MESHING
                         ! SELECT EVERYTHING
                         ! ENFORCE MAPPED MESHING
                         SWITCH MATERIAL ATTRIBUTE TO
                         !MAT # 1
                          ! SWITCH SECTION ATTRIBUTE TO
                          !SEC # 1
AMESH,ALL! MESH ALL AKEASWPOFFS,0,0,H! OFFSET WORKING PLANEPCIRC,R,0,0,90! CREATE CIRCLEPCIRC,1.5*R,R,0,90! CREATE HOLLOW CIRCLEASEL,S,LOC,Z,H! SELECT AREAS AT Z = 1CLUE SELECTED AREAS
                         ! MESH ALL AREAS
                         ! SELECT AREAS AT Z = H
                         ! GLUE SELECTED AREAS
                         ! SWITCH TO GLOBAL CYLINDRICAL CS
```

```
! SELECT LINES ATTACHED TO SELECTED
LSLA,S
                         ! AREAS
                       ! UNSELECT LINES AT X = 1.25*R
LSEL, U, LOC, X, 1.25*R
LESIZE, ALL, ,, NDIV1
                        ! SPECIFY # OF DIVS ON SELECTED
                         ! LINES
LSLA,S
                         ! SELECT LINES ATTACHED TO SELECTED
                         ! AREAS
LSEL,R,LOC,X,1.25*R ! RESELECT LINES AT X = 1.25*R
LESIZE,ALL,,,NDIV1/2 ! SPECIFY # OF DIVS ON SELECTED
                         ! LINES
MAT,2
                         ! SWITCH MATERIAL ATTRIBUTE TO MAT
                        ! # 2
                        ! SWITCH SECTION ATTRIBUTE TO SEC
SECNUM, 2
                         ! # 2
AMESH,ALL
                        ! MESH SELECTED AREAS
CSYS
                        ! SWITCH TO GLOBAL CARTESIAN CS
ARSYM,X,ALL
                        ! REFLECT SELECTED AREAS ABOUT Y-Z
                        ! PLANE
                        ! REFLECT SELECTED AREAS ABOUT X-Z
ARSYM,Y,ALL
                        ! PLANE
                        ! SELECT EVERYTHING
ALLSEL
NUMMRG,ALL
                        ! MERGE DUPLICATE ENTITIES
                      ! EXIT PREPROCESSOR
FINISH
```

#### Solution

The solution is obtained in two steps. First, the internal pressure is applied and the first load step file is generated (**LSWRITE** command). Then, the concentrated loads are applied while the internal pressure is still present, which constitutes the second load step file. The solution is obtained sequentially from these load step files using the **LSSOLVE** command.

| /SOLU             | ! ENTER SOLUTION PROCESSOR          |
|-------------------|-------------------------------------|
| NSEL,S,LOC,Z,O    | ! SELECT NODES AT $Z = 0$           |
| D,ALL,ALL         | !CONSTRAIN ALL DOFS (DISPL &        |
|                   | ! ROTATIONS)                        |
| ALLSEL            | ! SELECT EVERYTHING                 |
| ESEL,S,MAT,,1     | ! SELECT ELEMENTS WITH MAT # 1      |
| SFE,ALL,1,PRES,,P | ! APPLY INTERNAL PRES. ON SELECTED  |
|                   | ! ELEMS                             |
| CSYS,1            | ! SWITCH TO GLOBAL CYLINDRICAL CS   |
| ASEL,S,LOC,Z,H    | ! SELECT AREAS AT $Z = H$           |
| ASEL,R,LOC,X,-R,R | ! RESELECT AREAS BETWEEN X = $-R$ & |
|                   | ! X = R                             |
| CSYS              | SWITCH TO GLOBAL CARTESIAN CS       |
| ESLA,S            | ! SELECT ELEMENTS ATTACHED TO       |
|                   | ! SELECTED AREAS                    |
| SFE,ALL,1,PRES,,P | ! APPLY INTERNAL PRES. ON SELECTED  |
|                   | ! ELEMS                             |
| ALLSEL            | ! SELECT EVERYTHING                 |
| LSWRITE,1         | !WRITE LOAD STEP FILE # 1           |
| N=NODE(1.5*R,0,H) | !STORE NODE # IN N FOR GIVEN        |
|                   | ! COORDS.                           |

| F,N,FY,F           | ! APPLY CONCENTRATED LOAD ON NODE N |
|--------------------|-------------------------------------|
| N=NODE(-1.5*R,0,H) | !STORE NODE # IN N FOR GIVEN        |
|                    | ! COORDS.                           |
| F,N,FY,-F          | ! APPLY CONCENTRATED LOAD ON NODE N |
| N=NODE(0,1.5*R,H)  | !STORE NODE # IN N FOR GIVEN        |
|                    | ! COORDS.                           |
| F,N,FX,-F          | ! APPLY CONCENTRATED LOAD ON NODE N |
| N=NODE(0,-1.5*R,H) | STORE NODE # IN N FOR GIVEN         |
|                    | ! COORDS.                           |
| F,N,FX,F           | ! APPLY CONCENTRATED LOAD ON NODE N |
| ALLSEL             | ! SELECT EVERYTHING                 |
| LSWRITE,2          | !WRITE LOAD STEP FILE # 1           |
| LSSOLVE,1,2        | ! OBTAIN SOLUTION FROM LOAD STEPS   |
|                    | ! FILES                             |
| FINISH             | ! EXIT SOLUTION PROCESSOR           |

#### Postprocessing

Once the solution is complete, the quantities of interest, i.e., radial, circumferential, and longitudinal displacements and circumferential plastic strains, are retrieved at a specific node and written to an external text file for both load steps. The channeling of data to the external text file, referred to as the *Command File*, is achieved by using the **\*CFOPEN** command (detailed description is given in Sect. 11.5.2.2). After issuing the **\*CFOPEN** command, quantities of interest are written to the file **PLASTIC OUT** using the **\*VWRITE** command. The aforementioned quantities are reviewed at a single node, which is chosen along the middle of the cylinder surface in the z-direction (i.e., z = H/2). Plastic strains are calculated for elements. Therefore, plastic strains in the circumferential direction are stored in an element table using the **ETABLE** command. There are two elements attached to the selected single node. Therefore, the plastic strains at these two elements are averaged to find its value at the shared node. The results associated with specific load steps are read using the **SET** command.

| /POST1                 | ! ENTER GENERAL POSTPROCESSOR   |  |  |
|------------------------|---------------------------------|--|--|
| *CFOPEN, PLASTIC, OUT  | ! OPEN "COMMAND FILE"           |  |  |
| CSYS,1                 | SWITCH TO GLOBAL CYLINDRICAL    |  |  |
|                        | ! CS                            |  |  |
| RSYS,1                 | ! USE CYLINCRICAL CS FOR        |  |  |
|                        | ! RESULTS                       |  |  |
| SET,1                  | !READ RESULTS OF LOAD STEP 1    |  |  |
| ETABLE, EPT, EPPL, Y   | STORE PLASTIC STRAINS IN        |  |  |
|                        | ! THETA DIRECTION IN ELEMENT    |  |  |
|                        | ! TABLE                         |  |  |
| NSEL,S,LOC,Z,H/2       | ! SELECT NODES AT $Z = H/2$     |  |  |
| NSEL, R, LOC, Y, O     | ! RESELECT NODES AT THETA = $0$ |  |  |
| ESLN,S                 | SELECT ELEMENTS ATTACHED TO     |  |  |
|                        | ! SELECTED NODE                 |  |  |
| *GET,E1,ELEM,0,NUM,MAX | STORE MAX ELEM # IN PARAMETER   |  |  |
|                        | ! E1                            |  |  |
| *GET,E2,ELEM,0,NUM,MIN | STORE MIN ELEM # IN PARAMETER   |  |  |
|                        | ! E2                            |  |  |

```
*GET, EPT1, ETAB, 1, ELEM, E1 ! STORE ELEM TABLE ITEMS FOR E1
*GET,EPT2,ETAB,1,ELEM,E2 ! & E2 IN PARAMETERS EPT1 &
                              ! EPT2
EPTAV=(EPT1+EPT2)/2 ! FIND AVERAGE OF EPT1 & EPT2
*GET,NODE1,NODE,0,NUM,MAX ! RETRIEVE SELECTED NODE NUMBER
*GET,UR1,NODE,NODE1,U,X ! RETRIEVE RADIAL DISPLACEMENT
*GET,UT1,NODE,NODE1,U,Y ! RETRIEVE CIRCUMF.
                              ! DISPLACEMENT
*GET,UZ1,NODE,NODE1,U,Z ! RETRIEVE Z-DISPLACEMENT
*VWRITE,'TIME = 1' ! START WRITING TO COMMAND FILE
                              ! FORMAT STATEMENT
(A8)
*VWRITE, 'UR = ', UR1 ! WRITE RADIAL DISPLACEMENT
(A9,E14.5)
                              ! FORMAT STATEMENT
*VWRITE, 'UTHETA = ',UT1 !WRITE CIRCUMF. DISPLACEMENT
(A9,E14.5)
                              ! FORMAT STATEMENT
*VWRITE, 'UZ = ', UZ1 ! WRITE Z-DISPLACEMENT
(A9, E14, 5) ! FORMAT STATEMENT
(A9,E14.5)
                              ! FORMAT STATEMENT
*VWRITE, 'EPLTH = ', EPTAV ! WRITE AVERAGED PLASTIC STRAIN
                              ! FORMAT STATEMENT
(A9,E14.5)
SET, NEXT
                               ! READ RESULTS OF LOAD STEP 2
                              ! UPDATE ELEMENT TABLE
ETABLE, REFL
*GET, EPT1, ETAB, 1, ELEM, E1 ! STORE ELEM TABLE ITEMS FOR E1
*GET,EPT2,ETAB,1,ELEM,E2 ! & E2 IN PARAMETERS EPT1 &
                              ! EPT2
EPTAV=(EPT1+EPT2)/2 ! FIND AVERAGE OF EPT1 & EPT2
*GET,UR1,NODE,NODE1,U,X ! RETRIEVE RADIAL DISPLACEMENT
*GET,UT1,NODE,NODE1,U,Y ! RETRIEVE CIRCUMF.
                               ! DISPLACEMENT
*GET,UZ1,NODE,NODE1,U,Z ! RETRIEVE Z-DISPLACEMENT
*VWRITE,'TIME = 2' ! RESUME WRITING TO COMMAN
                              ! RESUME WRITING TO COMMAND
                              ! FILE
(A8)
                               ! FORMAT STATEMENT
(A9,E14.5) : FURMAL STATEMENT
*VWRITE,'UZ = ',UZ1 : WRITE Z-DISPLACEMENT
(A9,E14.5)
                              ! FORMAT STATEMENT
*VWRITE, 'EPLTH = ', EPTAV ! WRITE AVERAGED PLASTIC STRAIN
(A9,E14.5)
                              ! FORMAT STATEMENT
*CFCLOS
                               ! CLOSE "COMMAND FILE"
                               ! EXIT GENERAL POSTPROCESSOR
FINISH
```

After the command input segment given above is executed, the contents of the file PLASTIC OUT is given as

| $\Gamma IME = 1$                    |                      |                                                      |
|-------------------------------------|----------------------|------------------------------------------------------|
| UR =                                | = 0.                 | 52429E+00                                            |
| UTHETA =                            | = 0.                 | 46792E-09                                            |
| UZ =                                | = 0.                 | 60653E-01                                            |
| EPLTH =                             | = 0.                 | 20618E-01                                            |
| TIME = 2                            |                      |                                                      |
|                                     |                      |                                                      |
| UR =                                | = 0.                 | .62531E+00                                           |
| UR =<br>UTHETA =                    | = 0.<br>= 0.         | .62531E+00<br>.19920E+00                             |
| UR =<br>UTHETA =<br>UZ =            | = 0.<br>= 0.<br>= 0. | .62531E+00<br>.19920E+00<br>.64957E-01               |
| UR =<br>UTHETA =<br>UZ =<br>EPLTH = | = 0.<br>= 0.<br>= 0. | .62531E+00<br>.19920E+00<br>.64957E-01<br>.25581E-01 |

## 10.2.3 Stress Analysis of a Reinforced Viscoelastic Cylinder

Consider a hollow viscoelastic cylinder reinforced by an elastic material along the outer periphery subjected to internal pressure, as shown in Fig. 10.9. The cylinder is long in the out-of-plane direction. The inner and outer radii of the cylinder are a = 2 in. and b = 4 in., respectively; the thickness of the reinforcing layer is h = 4/33 in. The elastic modulus and Poisson's ratio of the reinforcement are  $E_r = 3 \times 10^7$  psi and  $v_r = 1/\sqrt{11}$ .

The shear and bulk moduli of the viscoelastic cylinder behave as

$$G(t) = G_0 e^{-t} (10.4a)$$

$$K(t) = K_{\infty}H(t) \tag{10.4b}$$

in which  $G_0$  and  $K_{\infty}$  are defined as  $G(0) = G_0 = E_c / (1 + 2v_c)$  and  $K_{\infty} = E_c / [3(1 - 2v_c)]$ . The elastic modulus and Poisson's ratio of the cylinder are  $E_c = 10^5 psi$  and  $v_c = 1/3$ .

Within ANSYS, the viscoelastic material behavior is specified as

$$G(t) = G_0 \left[ \frac{G_{\infty}}{G_0} + \frac{G_1}{G_0} e^{\left( -t/\tau^G \right)} \right]$$
(10.5a)

$$K(t) = K_0 \left[ \frac{K_{\infty}}{K_0} + \frac{K_1}{K_0} e^{\left( -t/\tau^K \right)} \right]$$
(10.5b)

In accordance with Eq. (10.4), the parameters in Eq. (10.5) take the following values:  $G(0) = G_0 = G_1$ ,  $\lim_{t \to \infty} G(t) = G_{\infty} = 0$ ,  $K_0 = K_{\infty}$ , and  $K_1 = 0$ . Therefore, the relative shear and bulk moduli,  $(G_1 / G_0)$  and  $(K_1 / K_0)$ , respectively, are assigned

the values of 1.0 and 0.0. The parameters  $\tau^G$  and  $\tau^K$  represent relative times for shear and bulk behavior, respectively; both of them are assumed to be 1.0. The goal is to find the time-dependent behavior of radial and hoop stresses.

### **Model Generation**

The problem is solved using two-dimensional 8-noded **PLANE183** elements with the axisymmetric option. A Prony series representation of viscoelasticity is specified **TB** using and **TBDATA** commands. The model is a rectangular cross section of the cylinder and the reinforcement layer with a height of 1 in.

```
/PREP7
                         ! ENTER PREPROCESSOR
ET,1,PLANE183,,,1
                        ! USE PLANE183 ELEM WITH
                        ! AXISYMMETRY
MP, EX, 1, 1.0E5
                        ! ELASTIC MODULUS OF MAT 1
MP,NUXY,1,1/3
                        ! POISSON'S RATIO OF MAT 1
TB, PRONY, 1, , 1, SHEAR ! USE PRONY SERIES VISCOELASTICITY
                        ! FOR SHEAR
TBDATA,1,1.0,1.0! RELATIVE MODULUS AND TIMETB,PRONY,1,,1,BULK! USE PRONY SERIES VISCOELASTICITY
                        ! FOR BULK
TBDATA,1,0.0,1.0
MP,EX,2,3.0E7
                        ! RELATIVE MODULUS AND TIME
                        ! ELASTIC MODULUS OF MAT 2
MP, NUXY, 2, 1/SQRT(11) ! POISSON'S RATIO OF MAT 2
R1 = 2
                        ! PARAMETER FOR INNER RADIUS OF
                         ! CYLINDER
R2=4
                        ! PARAMETER FOR OUTER RADIUS OF
                        ! CYLINDER
R3=R2+4/33
                        ! PARAMETER FOR OUTER RADIUS OF
                        ! REINFORC.
K,1,R1
                        ! CREATE KEYPOINTS
K,2,R2
                        1
K,3,R3
                         1
KGEN,2,1,3,1,,1
                        ! GENERATE KPS FROM EXISTING
                        ! PATTERN
L,1,2,5
                        ! CREATE LINES
L,2,3,1
                        !
                        ! CREATE AREAS
A,4,1,2,5
                        !
A, 5, 2, 3, 6
LESIZE,1,,,10
                        ! SPECIFY # OF LINE DIVISIONS
LESIZE,2,,,2
                        !
ESIZE,0.5
                        ! SPECIFY ELEMENT SIZE
MSHKEY,1
                        ! ENFORCE MAPPED MESHING
MSHAPE,0,2D
                        ! ENFORCE QUADRILATERAL ELEMENT
                        ! SHAPE
MAT,1
                        ! SWITCH TO MATERIAL 1
```

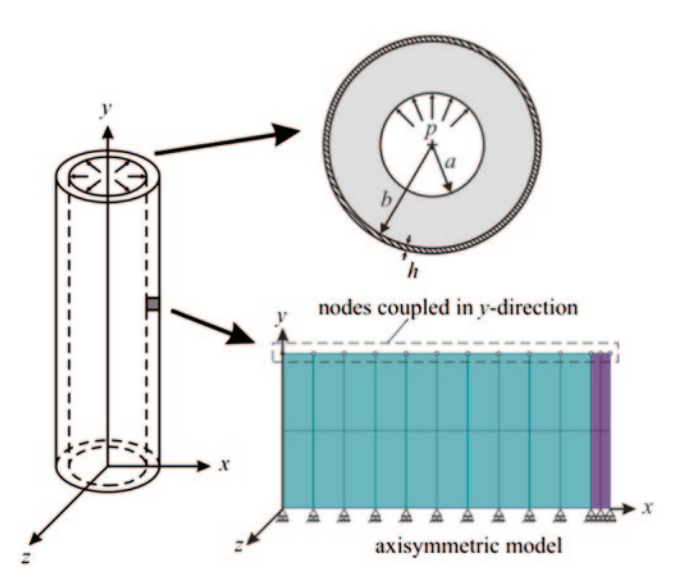

Fig. 10.9 Hollow viscoelastic cylinder with external reinforcement

| AMESH,1 | ! MESH AREA 1         |
|---------|-----------------------|
| MAT,2   | !SWITCH TO MATERIAL 2 |
| AMESH,2 | ! MESH AREA 2         |
| FINISH  | !EXIT PREPROCESSOR    |

#### Solution

The solution is obtained in two load steps. The first load step, which spans an extremely small duration of 0.00001 s, is used to set up the initial conditions for the problem. As shown in Fig. 10.9, the nodes along the bottom row are constrained to move in the vertical direction (y-direction). In order to capture the plane strain characteristic of the problem, displacements are enforced to be the same on the top row of nodes. This is accomplished by coupling the degree of freedom in the y-direction of those nodes using the **CP** command. The solution controls option is turned off in this analysis, and values of the specific nonlinear solution controls items are specified. In order to reduce the size of the results file, only a limited amount of data is written (**OUTRES** command). The accuracy of the solution is improved by specifying a small convergence tolerance value using the **CNVTOL** command. Finally, the time step size is specified to be 0.1 s using the **DELTIM** command.

```
/SOLU
                         ! ENTER SOLUTION PROCESSOR
ANTYPE, STATIC
                         ! SPECIFY ANALYSIS TYPE
                         ! SELECT NODES AT Y = 0
NSEL, S, LOC, Y, 0
                         ! CONSTRAIN Y-DISP AT SELECTED
D,ALL,UY
                         ! NODES
NSEL, S, LOC, Y, 1
                         ! SELECT NODES AT Y = 1
CP,1,UY,ALL
                         ! COUPLE Y-DISP OF SELECTED NODES
ALLSEL
                         ! SELECT EVERYTHING
NSEL, S, LOC, X, R1
                         ! SELECT NODES AT X = R1
PIO = 1
                         ! PARAMETER FOR INNER PRESSURE
SF, PRES, PIO
                         ! APPLY PRESSURE BC AT SELECTED
                         ! NODES
ALLSEL
                         ! SELECT EVERYTHING
SOLCONTROL, 0
                         ! TURN SOLUTION CONTROLS OFF
OUTRES, BASIC, ALL
                         ! SAVE BASIC OUTPUT AT EVERY
                         ! SUBSTEP
                         ! SMALL CONVERGENCE TOLER. ENFORCED
CNVTOL, F, , , , 1E-7
TIME, 0.00001
                         ! TIME AT THE END OF 1ST LOAD STEP
SOLVE
                         ! OBTAIN SOLUTION FOR 1ST LOAD STEP
TIME,10
                         !TIME AT THE END OF 2ND LOAD STEP
                         ! SPECIFY TIME STEP SIZE
DELTIM, 0.1
SOLVE
                         ! OBTAIN SOLUTION FOR 2ND LOAD STEP
```

#### Postprocessing

Once the solution is obtained, a component of nodes (the center row of nodes) is created using the **CM** command. The radial and hoop stresses are written to an external file, which is opened using the **\*CFOPEN** command and closed using the **\*CFCLOSE** command. Between these two commands, desired quantities are written to the external file using the **\*VWRITE** command followed by a format

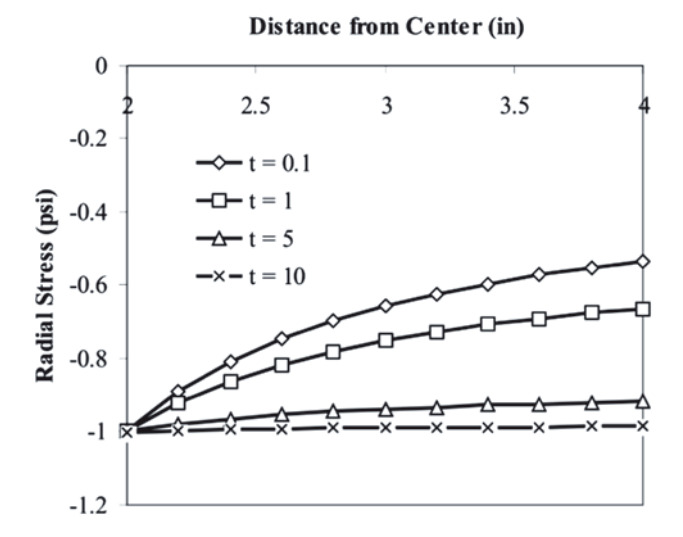

#### Fig. 10.10 Variation of radial stress ( $\sigma_{rr}$ ) along y=0.5 in at different times

statement (written in FORTRAN syntax). Figs. 10.10 and 10.11 show the variation of radial ( $\sigma_{rr}$ ) and hoop ( $\sigma_{\theta\theta}$ ) stresses, respectively, along y = 0.5 in for times t = 0.1, 1, 5, and 10.

| ! ENTER POSTPROCESSOR                                           |
|-----------------------------------------------------------------|
| ! SELECT ELEMENTS WITH MAT 1                                    |
| ! SELECT CORNER NODES ATTACHED                                  |
| ! TO THE SELECTED ELEMENTS                                      |
| ! RESELECT NODES AT $Y = 0.5$                                   |
| ! CREATE A COMPONENT OF                                         |
| !NODES NAMED "NLIST"                                            |
| ! OPEN DATA FILE "STRS.OUT"                                     |
| ! READ RESULTS FOR 1ST LOAD                                     |
| ! STEP                                                          |
| ! LOOP OVER RESULTS SETS                                        |
| ! SELECT EVERYTHING                                             |
| OBTAIN TIME AT CURRENT                                          |
| ! RESULTS SET                                                   |
| !WRITE A SEPARATOR ROW TO                                       |
| ! FILE                                                          |
| ! FORMAT STATEMENT                                              |
| !WRITE CURRENT TIME TO FILE                                     |
| ! FORMAT STATEMENT                                              |
| ! SELECT COMPONENT "NLIST"                                      |
| ! OBTAIN NUMBER OF NODES                                        |
| LOOP OVER SELECTED NODES                                        |
| !OBTAIN NODE # CLOSEST                                          |
| ! TO THE CENTER                                                 |
| ! OBTAIN X-COORD OF                                             |
| ! THE NODE "NODNUM"                                             |
| ! Obtain $\sigma_{rr}$ at node "nodnum"                         |
| ! OBTAIN $\sigma_{	heta	heta}$ at node "nodnum"                 |
| !WRITE $\sigma_{\it rr}$ and $\sigma_{\it 	heta 	heta}$ to file |
| ! FORMAT STATEMENT                                              |
| ! UNSELECT THE NODE "NODNUM"                                    |
| ! END LOOP OVER NODES                                           |
| ! IF TIM = 10, END LOOP                                         |
| ! READ NEXT RESULTS SET                                         |
| ! END LOOP OVER RESULTS SETS                                    |
| ! CLOSE DATA FILE                                               |
| ! SELECT EVERYTHING                                             |
|                                                                 |

# 10.2.4 Viscoplasticity Analysis of a Eutectic Solder Cylinder

Consider a cylindrical eutectic solder with a radius of 10 mm and a height of 100 mm, as shown in Fig. 10.12. The bottom surface of the cylinder is constrained

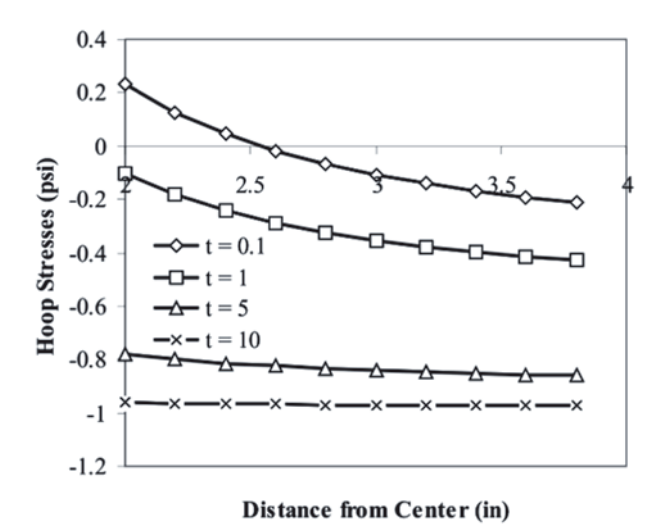

Fig. 10.11 Variation of hoop stresses ( $\sigma_{\theta\theta}$ ) along y=0.5 in at different times

Fig. 10.12 Cylindrical eutectic solder

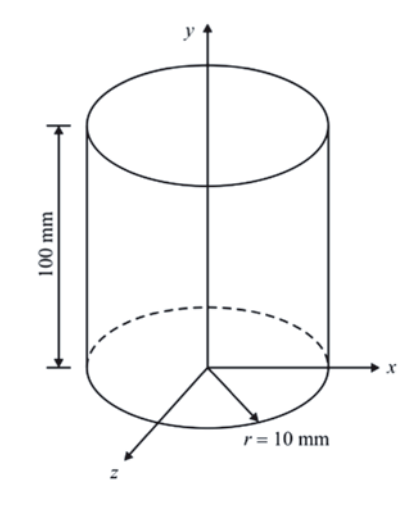

in all directions while the top surface is subjected to a prescribed displacement in the *y*-direction as a sinusoidal function of time. In addition, the eutectic solder is exposed to temperature, which exhibits the same time-dependent behavior as the prescribed displacement.

These loading conditions are given by

$$u_{y}(x, y = 100, z, t) = u_{y}^{\max} \sin\left(\frac{\pi t}{t_{fin}}\right)$$
$$T(x, y, z, t) = T_{\min} + (T_{\max} - T_{\min}) \sin\left(\frac{\pi t}{t_{fin}}\right)$$
(10.6)

| Temperature (°C) | Elastic modulus (MPa) | Poisson's ratio | Coefficient of thermal expansion (ppm/° C) |
|------------------|-----------------------|-----------------|--------------------------------------------|
| -35              | 40,781                | 0.3540          | 24.27                                      |
| -15              | 37,825                | 0.3565          | 24.48                                      |
| 5                | 34,884                | 0.3600          | 24.66                                      |
| 25               | 31,910                | 0.3628          | 24.80                                      |
| 50               | 28,149                | 0.3650          | 25.01                                      |
| 75               | 24,425                | 0.3700          | 25.26                                      |
| 100              | 20,710                | 0.3774          | 25.52                                      |
| 125              | 16,942                | 0.3839          | 25.79                                      |

Table 10.2 Temperature-dependent variation of material properties of the eutectic solder

in which  $u_y^{\text{max}}$  and  $T_{\text{max}}$  are the maximum values of the applied displacement and temperature, respectively;  $T_{\text{min}}$  is the stress-free temperature; *t* designates time; and  $t_{fin}$  is the time at the end of the process. The numerical values of these parameters are given as  $u_y^{\text{max}} = 0.5 \text{ mm}$ ,  $T_{\text{min}} = 0^{\circ} \text{C}$ ,  $T_{\text{max}} = 125^{\circ} \text{C}$ , and  $t_{fin} = 60 \text{s}$ . The material properties of the solder vary with temperature, as tabulated in Table 10.2. In addition to the elastic material properties, Anand's viscoplastic material behavior is assumed for the solder, with related parameters listed in Table 10.3. The goal is to find strain field (elastic, inelastic and total strains) at different times.

#### **Model Generation**

The problem is solved using **PLANE182** element with the axisymmetric option. In order to specify temperature-dependent elastic properties, a temperature table is constructed using the **MPTEMP** command, followed by the specification of properties using the **MPDATA** command. Note that temperatures are specified in Kelvin. Anand's viscoplastic properties are specified using the **TB** and **TBDATA** commands. In the analysis, millimeter (mm) is used for length dimensions and megapascal (MPa) is used for stresses (also elastic modulus). Thus, the resulting displacements and stresses are in millimeters and megapascals, respectively. However, this is a special case where an inconsistent unit system works correctly, and it is highly recommended that a unit analysis be performed before applying similar approaches to other mixed-unit systems. The plastic behavior at different temperatures is shown in Fig. 10.13.

| Parameter      | Description                                             | Value                              |
|----------------|---------------------------------------------------------|------------------------------------|
| S <sub>0</sub> | Initial deformation resistance                          | 12.41 (MPa)                        |
| Q/R            | Ratio of activation energy to universal gas constant    | 9400 (1/°K)                        |
| A              | Pre-exponential factor                                  | $4 \times 10^{6} (1 / \text{sec})$ |
| ξ              | Stress multiplier                                       | 1.5                                |
| т              | Strain rate sensitivity of stress                       | 0.303                              |
| $h_0$          | Hardening/softening constant                            | 1379 (MPa)                         |
| ŝ              | Coefficient for deformation resistance saturation value | 13.79 (MPa)                        |
| n              | Strain rate sensitivity of saturation value             | 0.07                               |
| a              | Strain rate sensitivity of hardening or softening       | 1.3                                |

 Table 10.3
 Numerical values of parameters used in Anand's material model for the eutectic solder

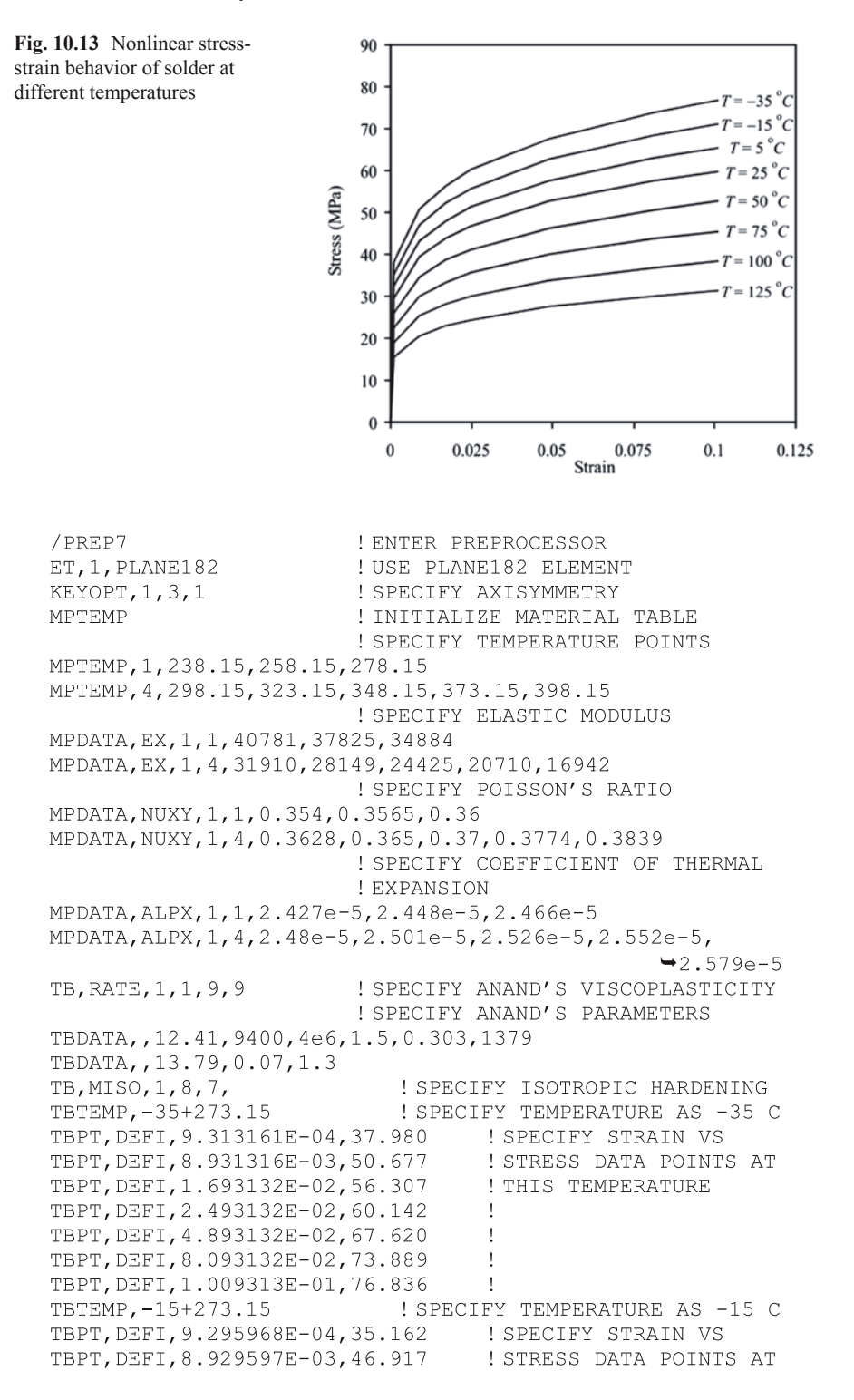

```
! THIS TEMPERATURE
TBPT, DEFI, 1.692960E-02, 52.129
TBPT, DEFI, 2.492960E-02, 55.680
                                    1
TBPT, DEFI, 4.892960E-02, 62.603
                                    !
TBPT, DEFI, 8.092960E-02, 68.407
                                    1
TBPT, DEFI, 1.009296E-01, 71.136
                                    1
TBTEMP, 5+273.15
                             ! SPECIFY TEMPERATURE AS 5 C
TBPT, DEFI, 9.271872E-04, 32.344 ! SPECIFY STRAIN VS
TBPT, DEFI, 8.927187E-03, 43.158
                                   STRESS DATA POINTS AT
TBPT, DEFI, 1.692719E-02, 47.952 ! THIS TEMPERATURE
TBPT, DEFI, 2.492719E-02, 51.218
                                    1
TBPT, DEFI, 4.892719E-02, 57.586
                                     1
TBPT, DEFI, 8.092719E-02, 62.925
TBPT, DEFI, 1.009272E-01, 65.435
                                     1
TBTEMP, 25+273.15
                             ! SPECIFY TEMPERATURE AS 25 C

        TBPT, DEFI, 9.252899E-04, 29.526
        ! SPECIFY STRAIN VS

        TBPT, DEFI, 8.925290E-03, 39.398
        ! STRESS DATA POINTS AT

                                    ! THIS TEMPERATURE
TBPT, DEFI, 1.692529E-02, 43.774
TBPT, DEFI, 2.492529E-02, 46.756
TBPT, DEFI, 4.892529E-02, 52.569
TBPT, DEFI, 8.092529E-02, 57.443
TBPT, DEFI, 1.009253E-01, 59.734
                                     1
TBTEMP, 50+273.15
                             ! SPECIFY TEMPERATURE AS 50 C
TBPT, DEFI, 9.237984E-04, 26.004 ! SPECIFY STRAIN VS
TBPT, DEFI, 8.923798E-03, 34.698
                                   ! STRESS DATA POINTS AT
TBPT, DEFI, 1.692380E-02, 38.552
                                   ! THIS TEMPERATURE
TBPT, DEFI, 2.492380E-02, 41.178
                                   !
TBPT, DEFI, 4.892380E-02, 46.298
                                    !
TBPT, DEFI, 8.092380E-02, 50.590
                                    !
TBPT, DEFI, 1.009238E-01, 52.608
                                    !
TBTEMP, 75+273.15
                             ! SPECIFY TEMPERATURE AS 75 C
TBPT, DEFI, 9.204504E-04, 22.482 ! SPECIFY STRAIN VS
TBPT, DEFI, 8.920450E-03, 29.998
                                   STRESS DATA POINTS AT
TBPT, DEFI, 1.692045E-02, 33.330
                                   ! THIS TEMPERATURE
TBPT, DEFI, 2.492045E-02, 35.601
                                    !
TBPT, DEFI, 4.892045E-02, 40.027
TBPT, DEFI, 8.092045E-02, 43.738
                                     1
TBPT, DEFI, 1.009205E-01, 45.482
                                     1
                            ! SPECIFY TEMPERATURE AS 100 C
TBTEMP, 100+273.15
TBPT, DEFI, 9.154515E-04, 18.959 ! SPECIFY STRAIN VS
                                 !STRESS DATA POINTS AT
!THIS TEMPERATURE
TBPT, DEFI, 8.915451E-03, 25.298
TBPT, DEFI, 1.691545E-02, 28.108
TBPT, DEFI, 2.491545E-02, 30.023
                                    1
TBPT, DEFI, 4.891545E-02, 33.756
                                     1
TBPT, DEFI, 8.091545E-02, 36.885
                                    1
TBPT, DEFI, 1.009155E-01, 38.357
                                     1
TBTEMP, 125+273.15
                            ! SPECIFY TEMPERATURE AS 125 C
TBPT, DEFI, 9.111675E-04, 15.437 ! SPECIFY STRAIN VS
TBPT, DEFI, 8.911168E-03, 20.598
                                   ! STRESS DATA POINTS AT
TBPT, DEFI, 1.691117E-02, 22.886 ! THIS TEMPERATURE
TBPT, DEFI, 2.491117E-02, 24.445
                                   1
TBPT, DEFI, 4.891117E-02, 27.485
                                    1
TBPT, DEFI, 8.091117E-02, 30.033
TBPT, DEFI, 1.009112E-01, 31.231
                                    1
RECTNG, 0, 10, 0, 100
                      ! CREATE RECTANGLE
ESIZE,2
                         ! SPECIFY ELEMENT SIZE
```

| MSHKEY,1  | ! ENFORCE MAPPED MESHING |
|-----------|--------------------------|
| AMESH,ALL | ! MESH AREA              |
| FINISH    | ! EXIT PREPROCESSOR      |

#### Solution

The solution is obtained in twenty load steps. Nonlinear geometry effects must be turned on when using **PLANE182** elements. Automatic time stepping is turned on (**AUTOTS** command) so that ANSYS can adjust the time step size values for the substeps within each load step. However, the starting time step size and the minimum and maximum time step size to be used in the analysis are specified using the **DELTIM** command. A do loop is utilized for creating load step files, in which the applied displacement and temperature conditions are calculated and written to load step files. Finally, the solution is obtained using the **LSSOLVE** command.

| /SOLU                        | ! ENTER SOLUTION PROCESSOR    |  |  |
|------------------------------|-------------------------------|--|--|
| TMIN=273.15                  | PARAMETER FOR MIN             |  |  |
|                              | ! TEMPERATURE                 |  |  |
| TMAX=398.15                  | ! PARAMETER FOR MAX           |  |  |
|                              | ! TEMPERATURE                 |  |  |
| DELT=TMAX-TMIN               | ! TEMPERATURE DIFFERENCE      |  |  |
| VMAX=0.5                     | ! MAXIMUM APPLIED             |  |  |
|                              | ! DISPLACEMENT                |  |  |
| NLS=20                       | ! NUMBER OF LOAD STEPS        |  |  |
| TMX=60                       | ! FINAL TIME (IN SECONDS)     |  |  |
| PI=4*ATAN(1)                 | ! parameter for $\pi$         |  |  |
| ANTYPE, STATIC               | ! DECLARE ANALYSIS TYPE       |  |  |
| NLGEOM, ON                   | ! TURN NONLINEAR GEOMETRY ON  |  |  |
| KBC,0                        | ! APPLY RAMPED LOADING        |  |  |
| AUTOTS, ON                   | ! TURN AUTOMATIC TIME         |  |  |
|                              | ! STEPPING ON                 |  |  |
| TREF,273.15                  | ! STRESS-FREE TEMPERATURE     |  |  |
| DELTIM, 1E-2, 1E-3, 0.3      | SPECIFY TIME STEP SIZE        |  |  |
| NSEL, S, LOC, Y, O           | ! SELECT NODES AT $Y = 0$     |  |  |
| D,ALL,ALL                    | ! CONSTRAIN ALL DOFS          |  |  |
| ALLSEL                       | ! SELECT EVERYTHING           |  |  |
| TIM=TMX/NLS                  | ! FIND TIME AT CURRENT LOAD   |  |  |
|                              | ! STEP                        |  |  |
| *DO,I,1,NLS                  | ! BEGIN DO LOOP ON LOAD STEPS |  |  |
| TIME, TIM                    | ! SPECIFY TIME AT END OF LOAD |  |  |
|                              | ! STEP                        |  |  |
| VC=VMAX*SIN(PI*TIM/TMX)      | ! FIND CURRENT DISPLACEMENT   |  |  |
|                              | ! BC                          |  |  |
| TC=TMIN+DELT*SIN(PI*TIM/TMX) | ! FIND CURRENT TEMPERATURE    |  |  |
| NSEL,S,LOC,Y,100             | ! SELECT NODES AT Y = 100     |  |  |
| D,ALL,UY,VC                  | ! APPLY CURRENT DISPLACEMENT  |  |  |
|                              | ! BC                          |  |  |
| ALLSEL                       | ! SELECT EVERYTHING           |  |  |
| BFUNIF, TEMP, TC             | ! APPLY CURRENT TEMPERATURE   |  |  |
|                              | ! LOAD                        |  |  |
| LSWRITE,I                    | !WRITE LOAD STEP FILE         |  |  |

```
TIM=TIM+TMX/NLS! UPDATE TIME AT END OF LOAD<br/>! STEP*ENDDO! END DO LOOP ON LOAD STEPS<br/>! END DO LOOP ON LOAD STEP FILES<br/>! SOLVE FROM LOAD STEP FILES<br/>! EXIT SOLUTION PROCESSOR
```

#### Postprocessing

Once the solution is obtained, the user can review a multitude of results items, including elastic, plastic, and total strain components and stress components. Also available is the plastic work. The command input segment given below obtains contour plots for a few of the items mentioned above, in two different load steps. The results for different load steps are read using the **SET** command. For clarity in the contour plots, the triad and the symbols for minimum and maximum quantities are turned off using the **/TRAID** and **/PLOPTS** commands. The two load steps considered here are the 10th and the last load steps. The 10th load step corresponds to the maximum displacement and temperature conditions while the last load step brings the structure to its initial configuration. Although initially stress free, after applying time-dependent displacement and temperature loads and returning to a no-load state, the structure experiences residual stresses and strains. Figs. 10.14 and 10.15 show the contour plots of plastic work at load steps 10 and 20, respectively.

| /POST1         | ! ENTER POSTPROCESSOR              |
|----------------|------------------------------------|
| /TRIAD,OFF     | ! TURN THE TRIAD OFF               |
| /PLOPTS,MINM,0 | ! TURN MIN & MAX SYMBOLS OFF       |
| SET,10         | ! READ RESULTS AT LOAD STEP 10     |
| PLNSOL,S,EQV   | PLOT EQUIVALENT STRESS CONTOURS    |
| PLNSOL,EPPL,Y  | ! PLOT CONTOURS FOR PLASTIC STRAIN |
|                | ! IN Y-DIR.                        |
| PLNSOL,NL,PLWK | PLOT PLASTIC WORK CONTOURS         |
| SET,20         | ! READ RESULTS AT LOAD STEP 20     |
| PLNSOL,S,EQV   | PLOT EQUIVALENT STRESS CONTOURS    |
| PLNSOL,EPPL,Y  | ! PLOT CONTOURS FOR PLASTIC STRAIN |
|                | ! IN Y-DIR.                        |
| PLNSOL,NL,PLWK | PLOT PLASTIC WORK CONTOURS         |

# 10.2.5 Combined Plasticity and Creep

In this subsection, the cylindrical eutectic solder column considered in the previous subsection is reconsidered, this time with nonlinear material properties by means of rate-independent plasticity combined with creep (Fig. 10.12). Both top and bottom surfaces of the cylinder are constrained in all directions. Temperature within the cylinder varies as a sinusoidal function of time as given by

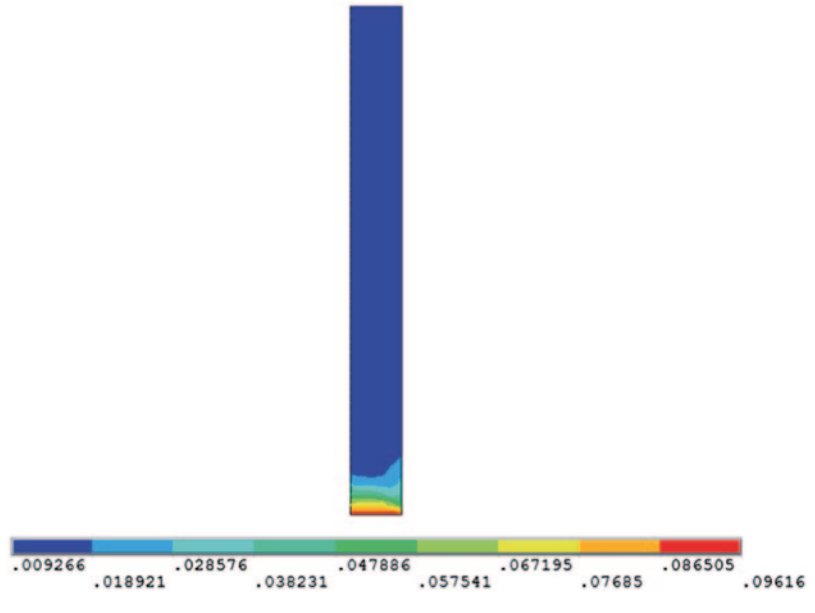

**Fig. 10.14** Plastic work contours at load step 10 (t=30 s)

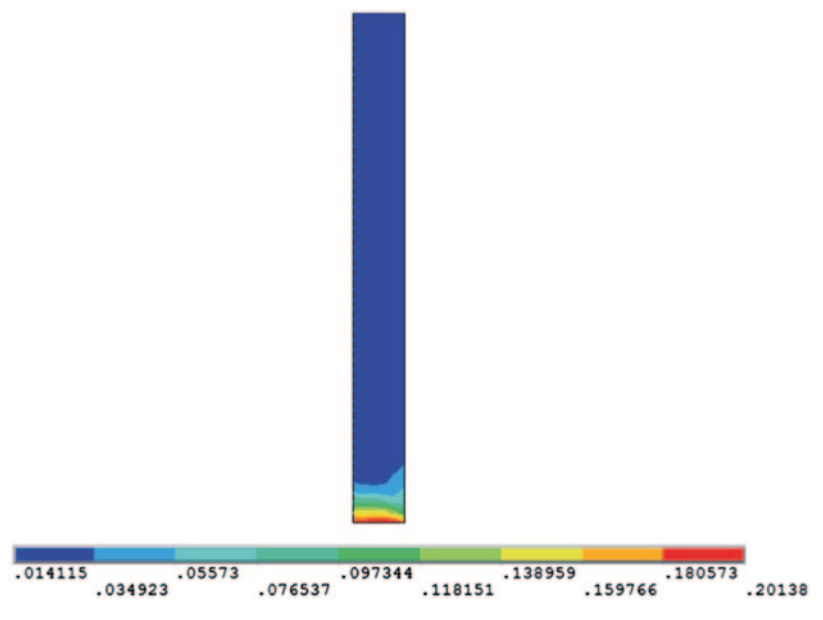

**Fig. 10.15** Plastic work contours at load step 20 (t=60 s)

$$T(x, y, z, t) = T_{\min} + (T_{\max} - T_{\min}) \sin\left(\frac{\pi t}{t_{fin}}\right)$$
(10.7)

in which  $T_{\min}$  and  $T_{\max}$  are the minimum and maximum values of the applied temperature, *t* designates time, and  $t_{fin}$  is the time at the end of the process. The numerical values of these parameters are given as:  $T_{\min} = -35$  °C,  $T_{\max} = 125$  °C, and  $t_{fin} = 60$  sec. The material properties of the solder vary with temperature, as tabulated in Table 10.2. The material exhibits both isotropic hardening plasticity and creep behavior. For the creep behavior, the following strain rate equation is utilized:

$$\dot{\varepsilon}_{cr} = C_1 [\sinh(C_2 \sigma)]^{C_3} e^{-C_4/T}$$
(10.8)

in which  $\dot{\varepsilon}_{cr}$  is the creep strain rate, *T* is the temperature in Kelvin,  $\sigma$  is the equivalent stress, and  $C_1$ ,  $C_2$ ,  $C_3$ , and  $C_4$  are specific parameters for the generalized Garofalo creep model. In this problem, values of these parameters are taken as  $C_1 = 23.3 \times 10^6$  (1/sec),  $C_2 = 6.699 \times 10^{-2}$ ,  $C_3 = 3.3$ , and  $C_4 = 8.12 \times 10^3$  (1/° K). The plastic behavior at different temperatures is shown in Fig. 10.13. The goal is to find strain fields, including plastic and creep strains, at different times.

#### **Model Generation**

The problem is solved using two-dimensional 8-noded **PLANE183** elements with the axisymmetric option. In order to specify temperature-dependent elastic properties, a temperature table is constructed using the **MPTEMP** command, followed by the specification of properties using the **MPDATA** command. Note that temperatures are specified in Kelvin. The stress-strain variations for the isotropic hardening model at different temperatures are specified using the **TB**, **TBTEMP**, and **TBPT** commands. In the analysis, millimeter (mm) is used for length dimensions and megapascal (MPa) is used for stresses (also elastic modulus). Thus, the resulting displacements and stresses are in millimeters and megapascals, respectively. Again, this is a special case where an inconsistent unit system works correctly, and it is highly recommended that a unit analysis be performed before applying similar approaches to other mixed-unit systems.

```
/PREP7 ! ENTER PREPROCESSOR
ET,1,PLANE183 ! USE PLANE183 ELEMENT
KEYOPT,1,3,1 ! USE AXISYMMETRY
MPTEMP ! INITIALIZE MAT TEMP TABLE
MPTEMP,1,238.15,258.15,278.15 ! CONSTRUCT MAT TEMP
! TABLE
MPTEMP,4,298.15,323.15,348.15,373.15,398.15
! SPECIFY TEMPERATURE
! DEPENDENT ELASTIC MODULUS
MPDATA,EX,1,1,40781,37825,34884
```

#### 10.2 Material Nonlinearity

```
MPDATA, EX, 1, 4, 31910, 28149, 24425, 20710, 16942
                               ! SPECIFY TEMPERATURE
                               ! DEPENDENT POISSON'S RATIO
MPDATA, NUXY, 1, 1, 0.354, 0.3565, 0.36
MPDATA, NUXY, 1, 4, 0.3628, 0.365, 0.37, 0.3774, 0.3839
                               ! SPECIFY TEMPERATURE
                               ! DEPENDENT CTE
MPDATA, ALPX, 1, 1, 2.427E-5, 2.448E-5, 2.466E-5
MPDATA, ALPX, 1, 4, 2.48E-5, 2.501E-5, 2.526E-5,
                                              ⇒2.552E-5,2.579E-5
MPTEMP
                               ! INITIALIZE MAT TEMP TABLE
TB, MISO, 1, 8, 7,
                               ! SPECIFY ISOTROPIC HARDENING
TBTEMP, -35+273.15
                               ! SPECIFY TEMPERATURE AS -35 C
                                   SPECIFY STRAIN VS
TBPT, DEFI, 9.313161E-04, 37.980
TBPT, DEFI, 8.931316E-03, 50.677
                                      ! STRESS DATA POINTS AT
TBPT, DEFI, 1.693132E-02, 56.307
                                      ! THIS TEMPERATURE
TBPT, DEFI, 2.493132E-02, 60.142
TBPT, DEFI, 4.893132E-02, 67.620
TBPT, DEFI, 8.093132E-02, 73.889
TBPT, DEFI, 1.009313E-01, 76.836
                                      1
                              ! SPECIFY TEMPERATURE AS -15 C
TBTEMP, -15+273.15
TBPT, DEFI, 9.295968E-04, 35.162 ! SPECIFY STRAIN VS
                                    ! STRESS DATA POINTS AT
! THIS TEMPERATURE
TBPT, DEFI, 8.929597E-03, 46.917
TBPT, DEFI, 1.692960E-02, 52.129
TBPT, DEFI, 2.492960E-02, 55.680
                                      1
TBPT, DEFI, 4.892960E-02, 62.603
TBPT, DEFI, 8.092960E-02, 68.407
                                      1
TBPT, DEFI, 1.009296E-01, 71.136
                                      1
TBTEMP, 5+273.15
                              !SPECIFY TEMPERATURE AS 5 C
TBPT, DEFI, 9.271872E-04, 32.344 ! SPECIFY STRAIN VS
                                    ! STRESS DATA POINTS AT
! THIS TEMPERATURE
TBPT, DEFI, 8.927187E-03, 43.158
TBPT, DEFI, 1.692719E-02, 47.952
TBPT, DEFI, 2.492719E-02, 51.218
                                      1
TBPT, DEFI, 4.892719E-02, 57.586
                                      1
TBPT, DEFI, 8.092719E-02, 62.925
                                      1
TBPT, DEFI, 1.009272E-01, 65.435
                                      1
TBTEMP, 25+273.15
                              SPECIFY TEMPERATURE AS 25 C
TBPT, DEFI, 9.252899E-04, 29.526 ! SPECIFY STRAIN VS
                                   ! STRESS DATA POINTS AT
! THIS TEMPERATURE
TBPT, DEFI, 8.925290E-03, 39.398
TBPT, DEFI, 1.692529E-02, 43.774
TBPT, DEFI, 2.492529E-02, 46.756
                                      1
TBPT, DEFI, 4.892529E-02, 52.569
                                      1
TBPT, DEFI, 8.092529E-02, 57.443
                                      1
TBPT, DEFI, 1.009253E-01, 59.734
                                      1
TBTEMP, 50+273.15
                              ! SPECIFY TEMPERATURE AS 50 C
TBPT, DEFI, 9.237984E-04, 26.004 ! SPECIFY STRAIN VS
TBPT, DEFI, 8.923798E-03, 34.698 ! STRESS DATA POINTS AT
TBPT, DEFI, 1.692380E-02, 38.552 ! THIS TEMPERATURE
TBPT, DEFI, 2.492380E-02, 41.178
                                     - T
TBPT, DEFI, 4.892380E-02, 46.298
                                      1
TBPT, DEFI, 8.092380E-02, 50.590
                                      1
TBPT, DEFI, 1.009238E-01, 52.608
                                      1
TBTEMP, 75+273.15
                              !SPECIFY TEMPERATURE AS 75 C
TBPT, DEFI, 9.204504E-04, 22.482 ! SPECIFY STRAIN VS
TBPT, DEFI, 8.920450E-03, 29.998 ! STRESS DATA POINTS AT
TBPT, DEFI, 1.692045E-02, 33.330 ! THIS TEMPERATURE
```

```
TBPT, DEFI, 2.492045E-02, 35.601
                                       !
TBPT, DEFI, 4.892045E-02, 40.027
                                       Ţ.
TBPT, DEFI, 8.092045E-02, 43.738
                                       !
TBPT, DEFI, 1.009205E-01, 45.482
                                      T
TBTEMP, 100+273.15
                               ! SPECIFY TEMPERATURE AS 100 C
TBPT, DEFI, 9.154515E-04, 18.959 ! SPECIFY STRAIN VS
TBPT, DEFI, 8.915451E-03, 25.298
                                      ! STRESS DATA POINTS AT
TBPT, DEFI, 1.691545E-02, 28.108
                                     ! THIS TEMPERATURE
TBPT, DEFI, 2.491545E-02, 30.023
TBPT, DEFI, 4.891545E-02, 33.756
                                       !
TBPT, DEFI, 8.091545E-02, 36.885
                                       I.
TBPT, DEFI, 1.009155E-01, 38.357
                                      1
                              ! SPECIFY TEMPERATURE AS 125 C
TBTEMP, 125+273.15
TBPT, DEFI, 9.111675E-04, 15.437 ! SPECIFY STRAIN VS

      TBPT, DEFI, 8.911168E-03, 20.598
      ! STRESS DATA POINTS AT

      TBPT, DEFI, 1.691117E-02, 22.886
      ! THIS TEMPERATURE

TBPT, DEFI, 2.491117E-02, 24.445
TBPT, DEFI, 4.891117E-02, 27.485
                                      1
TBPT, DEFI, 8.091117E-02, 30.033
                                      1
TBPT, DEFI, 1.009112E-01, 31.231
                                      1
C1 = 23.3E6
                              ! DEFINE CREEP MODEL
C2 = 6.6990E - 2
                              ! PARAMETERS
C3 = 3.300
                               C4 = 6.7515E4/8.314
                              ! SPECIFY GENERALIZED
TB,CREEP,1,,,8
                              ! GAROFALO CREEP MODEL
TBDATA, 1, C1, C2, C3, C4
                              ! SPECIFY CREEP MODEL PAR.
                              ! USE CREEP STRAIN RATE EFFECT
RATE,1
RECTNG,0,10,0,100
                              ! CREATE RECTANGLE
ESIZE,2
                              ! SPECIFY ELEMENT SIZE
MSHKEY,1
                              ! ENFORCE MAPPED MESHING
AMESH, ALL
                              ! MESH AREA
FINISH
                              ! EXIT PREPROCESSOR
```

#### Solution

The solution is obtained in twenty load steps. Nonlinear geometry effects are turned on using the **NLGEOM** command. Automatic time stepping is turned on (**AUTOTS** command) so that ANSYS can adjust the time step size values for the substeps within each load step. The loads (temperature change) are interpolated for each substep from the values of the previous load step to the values of the current load step using the **KBC** command. A do loop is utilized for creating load step files, in which the temperature conditions are calculated and applied (**BFUNIF** command) before they are written to load step files (**LSWRITE** command). Finally, the solution is obtained using the **LSSOLVE** command.

| /SOLU       | ! ENTER SOLUTION PROCESSOR |  |  |
|-------------|----------------------------|--|--|
| TMIN=238.15 | ! DEFINE PARAMETER FOR MIN |  |  |
|             | ! TEMPERATURE              |  |  |
| TMAX=398.15 | ! DEFINE PARAMETER FOR MAX |  |  |
|             | ! TEMPERATURE              |  |  |

```
! DEFINE PARAMETER FOR # OF LOAD
 NLS=2.0
! DEFINE PARAMETER FOR FINAL TIMEPI=4*ATAN(1)! DEFINE PARAMETER FOR \piANTYPE,STATIC! SPECIFY ANALYSIS TYPE AS STATICNLGEOM,ON! TURN NONLINEAR GEOMETRY EFFECTSKBC,0! ENFORCE RAMPED LOADINGAUTOTS,ON! TURN AUTOMATIC TIME STEPPING ONTREF,273.15! SPECIFY STRESS-FREE TEMPERATUREDELTIM,1E-2,1E-3,3! SPECIFY TIME STEP SIZE PARAMETERSNSEL,S,LOC,Y,0! SELECT NODES AT Y = 0D,ALL,ALL! CONSTRATE ATTAIN
                                     ! STEPS
                                    ! SELECT EVERYTHING
 ALLSEL
 NSEL, S, LOC, Y, 100 ! SELECT NODES AT Y = 100
D, ALL, ALL ! CONSTRAIN ALL DOFS
 ALLSEL
                                    SELECT EVERYTHING
 TIM=TMX/NLS
                                    ! FIND END TIME FOR CURRENT LOAD
                                    ! STEP
 *DO,I,1,NLS
                                    ! LOOP OVER LOAD STEPS
 TIME, TIM
                                    SPECIFY TIME FOR CURRENT LOAD
                                     ! STEP
 TC=TMIN+(TMAX-TMIN)*SIN(PI*TIM/TMX)
                                                              ! FIND TEMP FOR
                                                                ! CURRENT LS
 BFUNIF, TEMP, TC ! SPECIFY TEMPERATURE FOR
                                    ! CURRENT LS
 LSWRITE,I
                                    !WRITE LOAD STEP FILE
 TIM=TIM+TMX/NLS
*ENDDO
                                    ! FIND END TIME FOR NEXT LOAD STEP
                                    ! END LOOP OVER LOAD STEPS
 LSSOLVE,1,NLS ! SOLVE FROM LOAD STEPS
FINISH ! EXIT SOLUTION PROCESSOR
```

### Postprocessing

Once the solution is obtained, the user can review a multitude of results items, including elastic, plastic, creep, and total strain components, as well as the stress components. The command input segment given below obtains contour plots for a few of the items mentioned above, in two different load steps. The results for different load steps are read using the **SET** command. For clarity in the contour plots, the triad and the symbols for minimum and maximum quantities are turned off. Using the **/TRIAD** and **/PLOPTS** commands. The two load steps considered here are the 10th and the last load steps. The 10th load step corresponds to the maximum temperature condition while the last load step brings the structure to its initial configuration. Although initially stress free, after applying a time-dependent temperature load and returning to the initial temperature, the structure experiences residual stresses and strains. Figure 10.16 shows the contour plot of equivalent stress at load step 20, which exhibits a significant amount of stress. Figures 10.17 and 10.18 show contour plots of plastic and creep strains at load step 20, respectively.

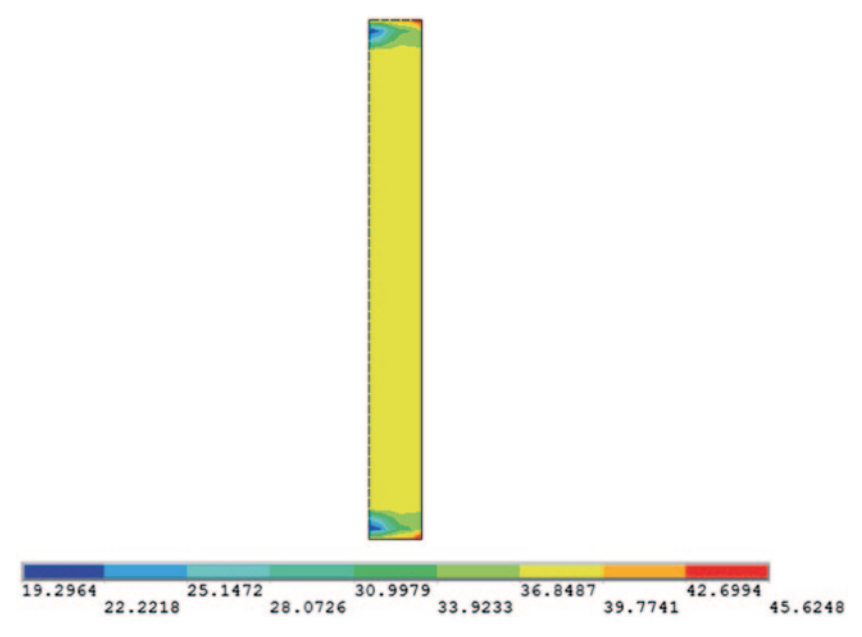

Fig. 10.16 Contours of residual equivalent stress at load step 20 (t=60 s)

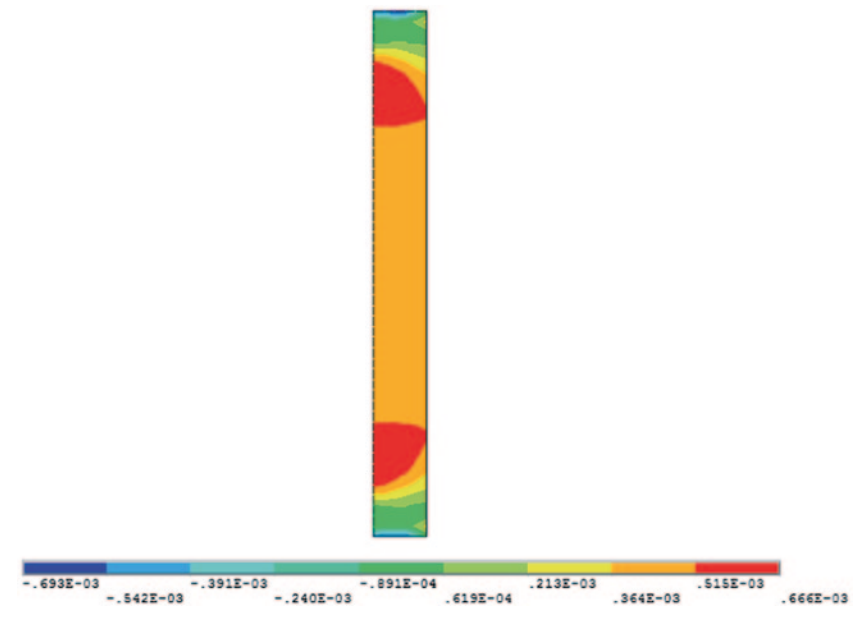

Fig. 10.17 Contours of plastic strain in the y-direction at load step 20 (t=60 s)

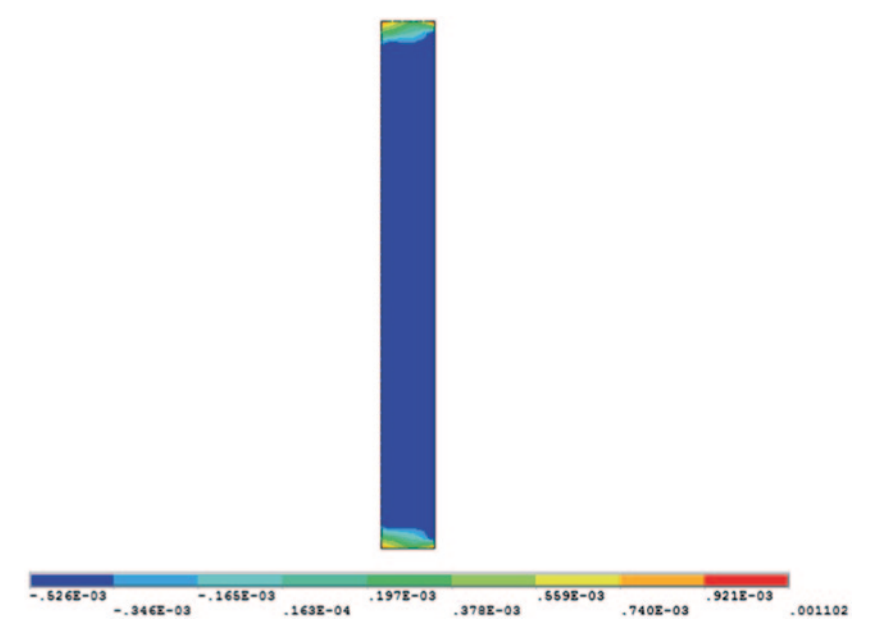

Fig. 10.18 Contours of creep strain in the y-direction at load step 20 (t=60 s)

```
/POST1
                         ! ENTER GENERAL POSTPROCESSOR
/TRIAD, OFF
                         ! TURN THE TRIAD OFF
/PLOPTS,MINM,0
                         ! TURN MIN & MAX SYMBOLS OFF
SET,10
                         ! READ RESULTS AT LOAD STEP 10
                         ! PLOT PLASTIC WORK CONTOURS
PLNSOL, NL, PLWK
PLNSOL, S, EQV
                         ! PLOT EQUIVALENT STRESS CONTOURS
PLNSOL, EPPL, Y
                         ! PLOT CONTOURS FOR PLASTIC STRAIN
                         ! IN Y-DIR.
PLNSOL, EPCR, Y
                         ! PLOT CONTOURS FOR CREEP STRAIN IN
                         ! Y-DIR.
SET,20
                         ! READ RESULTS AT LOAD STEP 20
PLNSOL, NL, PLWK
                         ! PLOT PLASTIC WORK CONTOURS
PLNSOL, S, EQV
                         ! PLOT EQUIVALENT STRESS CONTOURS
PLNSOL, EPPL, Y
                         ! PLOT CONTOURS FOR PLASTIC STRAIN
                         ! IN Y-DIR.
                         ! PLOT CONTOURS FOR CREEP STRAIN IN
PLNSOL, EPCR, Y
                         ! Y-DIR.
```

# 10.3 Contact

Nonlinearity due to contact conditions arises because the prescribed displacements on the boundary depend on the deformation of the structure. Furthermore, no-interpenetration conditions are enforced while the extent of the contact area is unknown. Contact between two bodies with no bonding (such as glue, solder, or weld) is a challenging problem, mainly stemming from the lack of prior knowledge of the contact regions. Another complication is that, in most of the cases, there is friction between the contacting bodies. Both of these two factors make contact analysis highly nonlinear. In addition to these, if the materials involved exhibit nonlinear material behavior or transient effects, achieving convergence becomes even more difficult.

Before starting a contact analysis, the user needs to be aware of two main considerations: the difference in stiffness of the contacting bodies and the location of possible contact regions. If one of the contacting bodies is significantly stiffer than the other, then the *rigid-to-flexible* contact option can be used in ANSYS, resulting in a considerable reduction in computational time and, possibly, less difficulty in convergence. There are three contact models in ANSYS: node-tonode, node-to-surface, and surface-to-surface. Each of these models requires different types of contact elements. The node-to-node contact model is used when the contact region is accurately known a priori and when the nodes belonging to either contact surfaces are paired, thus requiring these nodes to have same the coordinates. If a large amount of sliding between the contact surfaces is expected, node-to-node contact is not suitable. The node-to-surface contact model is used when a specific point on one of the surfaces, e.g., a corner, is expected to make contact with a rather smooth surface. This model does not require accurate a priori knowledge of the contact region, and the mesh pattern on either surface does not need to be compatible. The surface-to-surface contact model is used when contact regions are not known accurately and a significant amount of sliding is expected. In this model, one of the surfaces is called the *contact surface* and the other, the target surface.

In a typical ANSYS contact analysis, the model is first meshed with conventional elements (beam, plane, or solid), and then the contact elements are created along the potential contact regions. Different element types are used for different contact models.

A contact analysis can be highly complicated, requiring the user to have a good understanding beforehand. It is recommended that the user read the section entitled "Contact" in the ANSYS Structural Analysis Guide as it provides a highly detailed description on how to perform a contact analysis in ANSYS, as well as several help-ful hints to achieve converged solutions.

In the following subsections, two contact problems are used to demonstrate a contact analysis within ANSYS. In the first problem, the node-to-surface contact model is used in the simulation of a block dropping on a beam. Thus, the contact analysis is combined with dynamics, leading to time-dependent results.

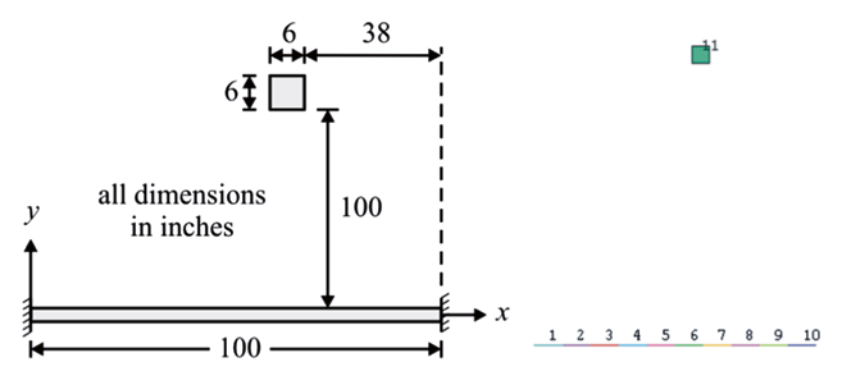

Fig. 10.19 Schematic of the block and beam (*left*), and the corresponding finite element mesh (*right*)

The second problem is the simulation of a nano-indentation test of a thin film deposited on a hard substrate. The problem is solved using surface-to-surface contact elements, and the thin film exhibits an elastic-perfectly plastic material behavior.

# 10.3.1 Contact Analysis of a Block Dropping on a Beam

Consider a 6-in × 6-in × 1-in block free falling onto a 100-in-long beam, as shown in Fig. 10.19. The block and the beam are made of the same material, with elastic modulus  $E = 1 \times 10^6$  psi and density  $\rho = 0.001$  lb/in<sup>3</sup>. The beam has a cross-sectional area of 0.5 in<sup>2</sup>, an area moment of inertia of  $I_{yy} = 0.05$  in<sup>4</sup>, and a height of 1 in. The block is initially at 100 in above the beam, with its center point 9 in to the right of the mid-point of the beam. The goal is to obtain the time-dependent response of the beam and the block.

#### **Model Generation**

The problem is solved using two-dimensional elements for both the beam (**BEAM188**) and the block (**PLANE182**). In modeling the block, plane stress with thickness idealization is used. Between the block (contact surface) and the beam (target surface), contact elements are defined using element types **CONTAC172** and **TARGE169**. This is achieved by first defining two *components*, one containing the nodes of the target surface and the other containing the nodes of the contact surface.

/PREP7 ! ENTER PREPROCESSOR / PREP/! ENTER PREPROCESSORET,1,BEAM188! ELEMENT TYPE 1 IS BEAM188KEYOPT,1,3,3! SPECIFY CUBIC FORMET,2,PLANE182,,,3! ELEMENT TYPE 2 IS PLANE182ET,3,TARGE169! ELEMENT TYPE 1 IS TARGE169ET,4 CONTA172! ELEMENT TYPE 2 IS CONTA172 ET,4,CONTA172 ! ELEMENT TYPE 2 IS CONTA172 ! UPDATE CONTACT STIFFNESS AT EACH KEYOPT, 4, 10, 2 ! ITERATION R,1,1 ! REAL CONSTANT SET 2 FOR PLANE182 SECTYPE, 1, BEAM, RECT ! DEFINE A RECTANGULAR CROSS-! SECTION FOR BEAM SECDATA,0.5,1 ! DEFINE SECTION GEOMETRY DATA MP, EX, 1, 1E6 SPECIFY ELASTIC MODULUS MP, DENS, 1, .001 SPECIFY DENSITY K,1,0,0 ! CREATE KEYPOINT 1 (LEFT END OF ! BEAM) K,2,100,0 ! CREATE KEYPOINT 2 (RIGHT END OF ! BEAM) ! CREATE LINE FOR BEAM L,1,2 ESIZE,,10 ! USE 10 ELEMENTS PER LINE ! MESH THE LINE WITH BEAM3 ELEMENTS LMESH,1 RECTNG, 56, 62, 100, 106 ! CREATE RECTANGULAR AREA ! USE 1 ELEMENT PER LINE ESIZE,,1 ! SWITCH TO ELEMENT TYPE 2 TYPE,2 ! (PLANE182) REAL,1 ! SWITCH TO REAL CONSTANT SET 1 AMESH,ALL ! MESH THE RECTANGULAR AREA ! REAL CONSTANT SET 2 FOR CONTACT R,2 ! PAIRS REAL,2 ! SWITCH TO REAL CONSTANT SET 2 ! GENERATE THE TARGET SURFACE LSEL,S,,,1 CM,TARGET,LINE ! SELECT LINE 1 ! DEFINE COMPONENT NAMED "TARGET" ! SWITCH TO ELEMENT TYPE 3 TYPE,3 ! (TARGE169) ! SELECT NODES ASSOCIATED WITH THE NSLL,S,1 ! SELECTED LINE ! SELECT THE ELEMENTS ATTACHED TO ESLN,S,0 ! THOSE NODES ESURF ! GENERATE ELEMENTS OVERLAID ON ! THE FREE FACES OF EXISTING ! SELECTED ELEMENTS ! GENERATE THE CONTACT SURFACE LSEL,S,,,2,5 CM,CONTACT,LINE ! SELECT LINES 2,3,4, AND 5 ! SELECT LINES 2,3,4, AND 5 ! DEFINE COMPONENT NAMED "TARGET" TYPE,4 SWITCH TO ELEMENT TYPE 4 ! (CONTA172) ! SELECT NODES ASSOCIATED WITH THE NSLL,S,1 ! SELECTED LINES ESLN,S,0 ! SELECT THE ELEMENTS ATTACHED TO ! THOSE NODES ! GENERATE ELEMENTS OVERLAID ON ESURF ! THE FREE FACES OF EXISTING ! SELECTED ELEMENTS ! SELECT EVERYTHING ALLSEL

## Solution

The transient solution is obtained in two load steps. The first load step encompasses a very short duration (0.002 s) and is solved using two substeps without time integration. This is done in order to set up the initial conditions for the transient solution. In the second load step, time integration is turned on (**TIMINT** command) and so is the automatic time stepping option (**AUTOTS** command). Also, the predictor option is turned on before the solution is obtained for the second load step using the **PRED** command. This option allows ANSYS to make a prediction of the displacements at the beginning of each substep, thus improving convergence. Structural damping is specified in terms of viscous damping, which produces a damping matrix in the form  $[C] = \alpha [M] + \beta [K]$ , in which [C], [M], and [K] are the damping, mass, and stiffness matrices, respectively. In this case, only the damping through stiffness matrix is enforced by specifying the stiffness matrix multiplier  $\beta$  using the **BETAD** command.

```
! ENTER SOLUTION PROCESSOR
/SOLU
ANTYPE, TRANS
                             ! DECLARE ANALYSIS TYPE A
                            ! TRANSIENT
                            ! TURN NONLINEAR GEOMETRY EFFECTS
NLGEOM, ON
                            ! ON
LUMPM,ON ! USE LUMPED MASS ASSUMPTION
KSEL,S,KP,,1,2 ! SELECT KEYPOINTS 1 AND 2
NSLK,S ! SELECT NODES ATTACHED TO
! KEYPOINTS
D,ALL,ALL,O
                            ! CONSTRAIN ALL DOFS AT SELECTED
                            ! NODES
                            ! SELECT EVERYTHING
ALLSEL,ALL
ALLSEL, ALL ! SELECT EVERYTHING
ESEL, S, ENAME, , 182 ! SELECT ELEMENTS OF TYPE PLANE182
NSLE,S
                            ! SELECT NODES ATTACHED TO SELECTED
                             ! ELEMENTS
ACEL,,386

I SELECT EVERYTHING

ACEL,,386

I DEFINE GRAVITATIONAL ACCELERATION

I SPECIFY TIME AT THE END OF 1ST

I LOAD STEP

DELTIM,.0001

KBC,1

BETAD
D,ALL,ALL,O
                            ! CONSTRAIN ALL DOFS AT SELECTED
BETAD,.000318
                            ! STIFFNESS MATRIX MULTIPLIER FOR
                            ! DAMPING
TIMINT, OFF
                            ! TURN OFF TIME INTEGRATION
CNVTOL, F,,.00001
                         SPECIFY FORCE CONVERGENCE
                            ! TOLERANCE
OUTRES, ALL, LAST ! SAVE ONLY THE LAST RESULTS SET
SOLVE
                            ! OBTAIN SOLUTION FOR LOAD STEP 1
ESEL, S, ENAME, , 182 ! SELECT ELEMENTS OF TYPE PLANE182
NSLE, S ! SELECT NODES ATTACHED TO SELECTE
NSLE,S
                            ! SELECT NODES ATTACHED TO SELECTED
                            ! ELEMENTS
DDELE, ALL, ALL
                            ! DELETE DOF CONSTRAINTS ON
```

|                      | ! SELECTED NODES                    |  |  |
|----------------------|-------------------------------------|--|--|
| ALLSEL,ALL           | ! SELECT EVERYTHING                 |  |  |
| TIME, 3              | ! TIME AT THE END OF 2ND LS AS      |  |  |
|                      | ! 3 SEC                             |  |  |
| DELTIM,.02,.0002,.02 | ! USE INITIAL TIME STEP SIZE 0.02   |  |  |
|                      | !WITH MINIMUM 0.0002 AND MAXIMUM    |  |  |
|                      | ! 0.02                              |  |  |
| AUTOTS, ON           | ! TURN ON AUTOMATIC TIME STEPPING   |  |  |
| TIMINT, ON           | ! TURN ON TIME INTEGRATION          |  |  |
| CNVTOL,F             | ! RESET FORCE CONVERGENCE TOLERANCE |  |  |
| PRED,ON              | ! ACTIVATE PREDICTOR FOR INITIAL    |  |  |
|                      | ! GUESS                             |  |  |
| OUTRES,ALL,ALL       | ! SAVE RESULTS FOR EVERY SUBSTEP    |  |  |
| SOLVE                | ! OBTAIN SOLUTION                   |  |  |
| FINISH               | ! EXIT SOLUTION PROCESSOR           |  |  |
|                      |                                     |  |  |

#### Postprocessing

After the solution is obtained, results are reviewed in both the *General Postprocessor* (results associated with the whole structure at a specific time) and *Time History Postprocessor* (results associated with a specific node in the structure along the entire time domain). First, in the *Time History Postprocessor*, the displacements in the *y*-direction at the mid-point of the beam (parameter **MID**) and at four corners of the block (parameters **BL**, **BR**, **TR**, and **TL**) are stored (**NSOL** command) in user-defined parameters, and they are plotted against time (**PLVAR** command), as shown in Fig. 10.20. Similarly, the reaction forces in the *y*-direction at both ends of the beam are stored (**RFOR** command) in user-defined parameters (parameters **FL** and **FR**), and they are plotted against time (Fig. 10.21). In both of these graphs,

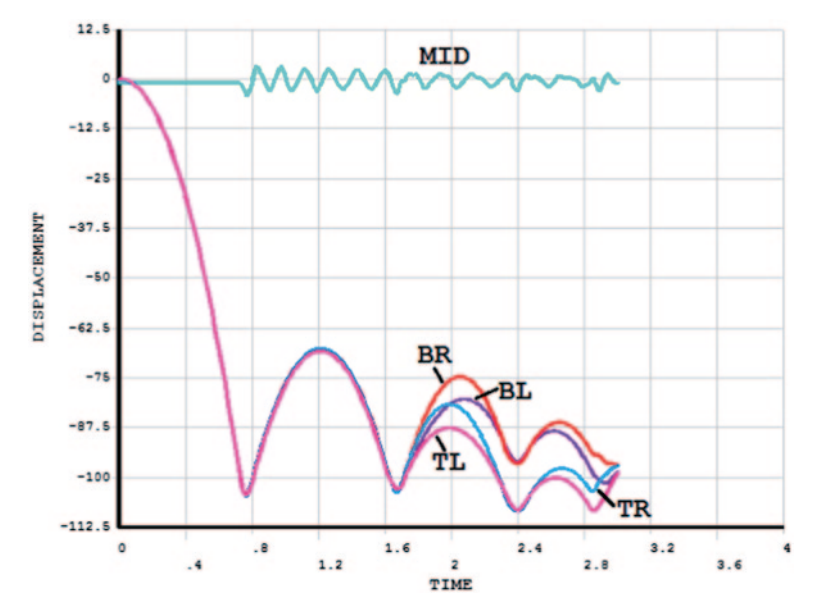

Fig. 10.20 Time variation of *y*-displacements at four corners of the block and at the midpoint of the beam

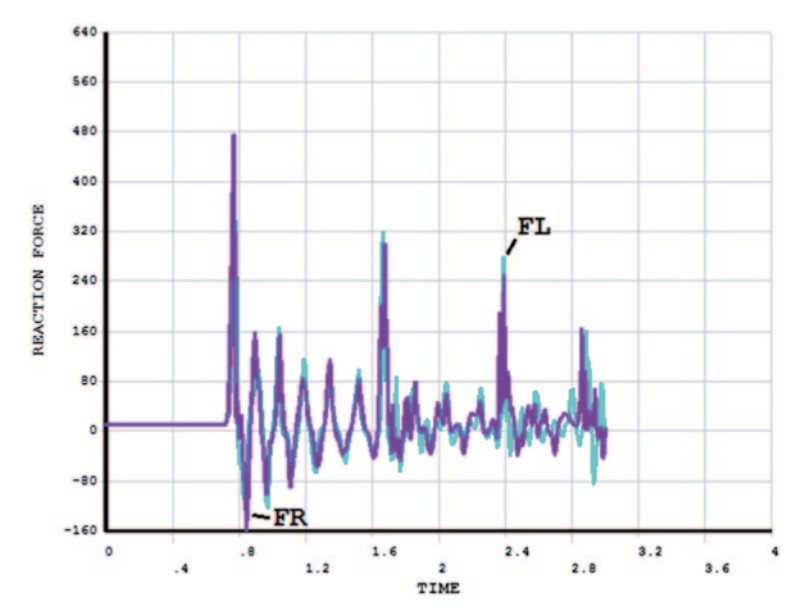

Fig. 10.21 Time variation of reaction forces in the beam in the y-direction

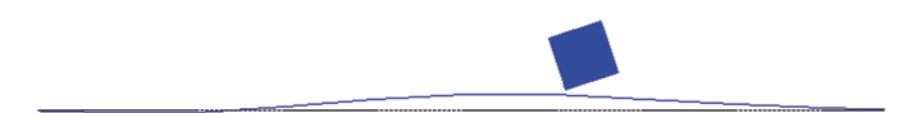

Fig. 10.22 Deformed configuration at time 1.742 s

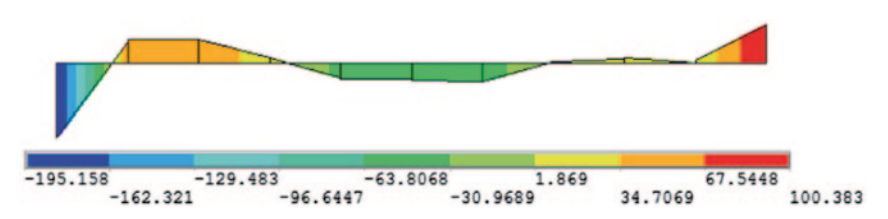

Fig. 10.23 Moment diagram of the beam at time 1.742 s

labels and ranges for the x- and y-axes are modified using the /AXLAB, /AUTO, /XRANGE, and /YRANGE commands. After reviewing the responses of specific nodes as functions of time, the deformed shape and moment diagram at a specific time (1.742 s) are reviewed in the *General Postprocessor*. The results associated with time 1.742 s are read using the **SET** command, and the deformed shape is obtained using the **PLDISP** command (Fig. 10.22). The moment results associated with nodes I and J of each element are stored in element table items **MOMZI** and **MOMZJ**, respectively, using the **ETABLE** command. Finally, the **PLLS** command is used for plotting the moment diagram (Fig. 10.23). The command input block below includes a /WAIT command after each plot command (**PLVAR** and **PLDISP** commands), which causes ANSYS to suspend operations for a specified duration (2 s in this case).

/POST26 ! ENTER TIME HISTORY POSTPROCESSOR NSOL,2,6,U,Y,MID ! STORE MID-PT BEAM Y-DISP TO ! MTD NSOL, 3, 12, U, Y, BL ! STORE BOTTOM LEFT BLOCK Y-DISP ! TO BL NSOL, 4, 13, U, Y, BR ! STORE BOTTOM RIGHT BLOCK Y-! DISP TO BR STORE TOP RIGHT BLOCK Y-DISP NSOL, 5, 14, U, Y, TR ! TO TR STORE TOP LEFT BLOCK Y-DISP TO NSOL, 6, 15, U, Y, TL ! TL /AXLAB,Y,DISPLACEMENT! SPECIFY Y AXIS LABEL FOR GRAPH/AXLAB,X,TIME! SPECIFY X AXIS LABEL FOR GRAPH/AUTO,1! AUTOMATIC FOCUS/DISTANCE FOR ! GRAPH ! PLOT VARIABLES 2-6 VS TIME PLVAR,2,3,4,5,6 /WAIT,2 !WAIT 2 SECONDS BEFORE ! PROCEEDING RFOR,7,1,F,Y,FL ! STORE LEFT Y-REACTION FORCE TO ! FL RFOR, 8, 2, F, Y, FR ! STORE RIGHT Y-REACTION FORCE ! TO FR ! RESET Y AXIS RANGE /YRANGE /AXLAB, Y, REACTION FORCE ! SPECIFY Y AXIS LABEL FOR GRAPH ! PLOT VARIABLES 7 & 8 VS TIME PLVAR,7,8 !WAIT 2 SECONDS BEFORE /WAIT,2 ! PROCEEDING FINISH ! EXIT TIME HISTORY ! POSTPROCESSOR ! ENTER GENERAL POSTPROCESSOR SET,,,,,1.742 /POST1 SET,,,,,1.742 ! SET RESULTS FOR TIME 1.742 SEC ETABLE,MOMZI,SMISC,3 ! ELEM TABLE FOR MOMENT ON NODE ! I ! ELEM TABLE FOR MOMENT ON NODE ETABLE, MOMZJ, SMISC, 16 ! J ! DO NOT SCALE DISPLACEMENTS /DSCALE,1,1 /TRIAD,OFF ! TURN OFF THE TRIAD ! PLOT DEFORMED SHAPE PLDISP,1 ! WAIT 2 SECONDS BEFORE /WAIT,2 ! PROCEEDING ! SELECT BEAM ELEMENTS (TYPE 1) ! SELECT NODES ATTACHED TO ESEL,S,TYPE,,1 NSLE,S ! ELEMENTS PLLS, MOMZI, MOMZJ ! PLOT ELEM TABLE ITEMS ON MESH ALLSEL,ALL ! SELECT EVERYTHING FINISH ! EXIT GENERAL POSTPROCESSOR

In order to obtain an animation of the time-dependent displacement response of the system:

• Read the results associated with load step 2 (SET command) using the following menu path:

# Main Menu > General Postproc > Read Results > Last Set

• Obtain the deformed shape (**PLDISP** command) using the following menu path:

# Main Menu > General Postproc > Plot Results > Deformed Shape

- *Plot Deformed Shape* dialog box appears; select *Def* + *undef edge* radio-button; click on *OK*.
- Create animation using the following menu path:

# Utility Menu > PlotCtrls > Animate > Over Time

• Animate Over Time dialog box appears; enter 100 for Number of animation frames. Click on OK and wait until Animation Controls Window appears.

# 10.3.2 Simulation of a Nano-Indentation Test

Nano-indentation tests are commonly used for evaluation of the response of thin films. Consider a sol-gel layer deposited on a glass substrate, which is indented by means of a conical diamond indenter as shown in Fig. 10.24. The thickness values for the sol-gel film and the glass substrate are  $2 \mu m$  and  $6 \mu m$ , respectively. The indenter has an angle of 68° measured from the axis of rotation. In order to correctly simulate the indentation phenomenon, a contact analysis is utilized. For this purpose, target elements (TARGE170) are placed along the top surface of the film and contact elements (CONTA174) are used along the bottom surface of the indenter. The indentation is simulated by applying displacement boundary conditions in the y-direction to the nodes along the bottom surface of the substrate. Consequently, the top surface of the film is pressed against the bottom surface of the indenter, thus exerting the contact elements against the target elements. The contact is assumed to be frictionless. The indentation is performed using several displacement steps, each of which is written to a load step file. Both loading and unloading are simulated. Displacement step sizes for loading and unloading are  $0.04 \,\mu\text{m}$  and  $0.03 \,\mu\text{m}$ , respectively. All three materials are modeled using SOLID185 elements. Since the problem possesses symmetry with respect to the y-axis, only one octant (1/8th) of the geometry is modeled. Normal displacements are constrained along the symmetry planes, and x- and z-displacements are constrained along the axis of rotation. The top surface of the indenter is constrained in all directions. The sol-gel film exhibits elastic-perfectly plastic behavior with yield stress of 700 MPa while the diamond indenter and the glass substrate are both elastic. The elastic modulus and Poisson's ratio values for the constituent materials are given in Table 10.4. The goal is to obtain indentation vs. force response for the film.

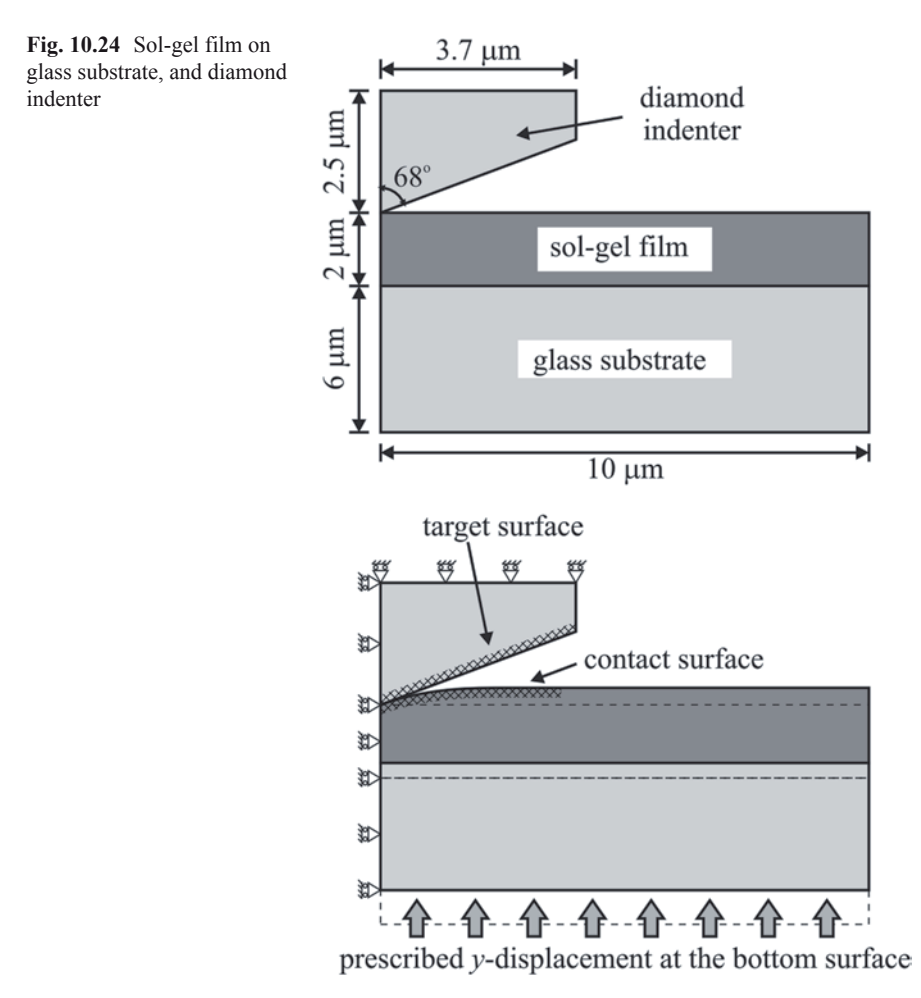

#### **Model Generation**

In the solid modeling phase, a *bottom-up approach* is used. The solid model is created, starting with keypoints, then lines, areas, and volumes. The elastic-perfectly plastic behavior of the thin film is incorporated using the bilinear isotropic hardening rule (**TB** command with **BISO** option) with a tangent modulus of zero. The model is first generated in the *x*-*y* plane and meshed using two-dimensional elements (**PLANE182**), after which the **VROTAT** command is used to generate

|                  | Elastic modulus (GPa) | Poisson's ratio | Material reference number |
|------------------|-----------------------|-----------------|---------------------------|
| Glass substrate  | 75                    | 0.23            | 1                         |
| Sol-gel film     | 4.5                   | 0.35            | 2                         |
| Diamond indenter | 1141                  | 0.07            | 3                         |

 Table 10.4
 Material properties used in nano-indentation simulation

**Fig. 10.25** Isometric view of the finite element mesh used for the nano-indentation simulation

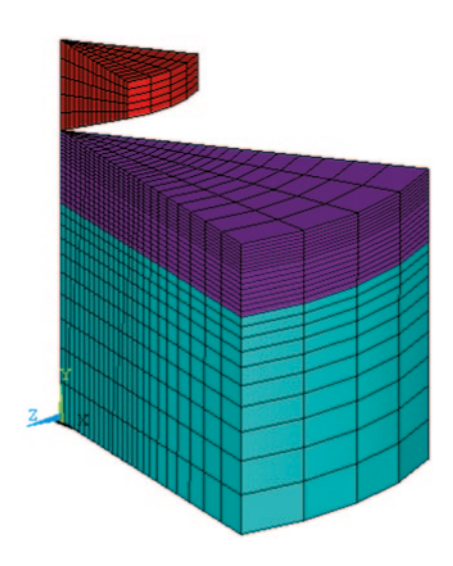

the three-dimensional mesh by rotating the meshed areas about the *y*-axis by  $45^{\circ}$ . Before issuing the **VROTAT** command, the default element type attribute must be changed to the one for three-dimensional elements (element type **2** for **SOLID185** in this case). Figure 10.25 shows an isometric view of the mesh used in this analysis.

```
/FILNAM, NANO
                          ! SPECIFY JOBNAME
/PREP7
                          ! ENTER PREPROCESSOR
ET,1,182
                          ! ELEMENT TYPE 1 IS PLANE182
                          ! ELEMENT TYPE 2 IS SOLID185
ET,2,185
ET,3,TARGE170
                         ! ELEMENT TYPE 3 IS TARGE170
ET,4,CONTA174
                         ! ELEMENT TYPE 4 IS CONTA174
MP, EX, 1, 75000
                         ! GLASS SUBSTRATE MAT PROPS
MP, NUXY, 1, 0.23
                         1
MP, EX, 2, 4500
                         ! SOL GEL FILM MAT PROPS
MP, NUXY, 2, 0.35
                          Т
TB, BISO, 2, 1
                          ! BILINEAR ISOTROPIC HARDENING RULE
TBTEMP, 0
                          !
TBDATA, 1, 700, 0
                         ! YIELD STRENGTH
MP, EX, 3, 1141000
                         ! DIAMOND INDENTER MAT PROPS
MP, NUXY, 3, 0.07
                          1
                          ! CREATE KEYPOINTS
K,1
K,2,4
K,3,10
К,4,,6
К,5,4,6
K, 6, 10, 6
К,7,,7.2
K,8,4,7.2
K,9,10,7.2
K,10,,8
K,11,4,8
```

| K,12,10,8         |                          |
|-------------------|--------------------------|
| L,1,2             | ! CREATE LINES           |
| L,2,3             |                          |
| L,4,5             |                          |
| L,5,6             |                          |
| L,7,8             |                          |
| L,8,9             |                          |
| L,10,11           |                          |
| L,11,12           |                          |
| L,1,4             |                          |
| L,2,5             |                          |
| L,3,6             |                          |
| L,4,7             |                          |
| L,5,8             |                          |
| L,6,9             |                          |
| L,7,10            |                          |
| L,8,11            |                          |
| L,9,12            |                          |
| AL,1,3,9,10       | ! CREATE AREAS           |
| AL,2,4,10,11      |                          |
| AL,3,5,12,13      |                          |
| AL,4,6,13,14      |                          |
| AL,5,7,15,16      |                          |
| AL,6,8,16,17      |                          |
| LESIZE,7,,,15     | ! SPECIFY LINE DIVISIONS |
| LESIZE,5,,,15     |                          |
| LESIZE,3,,,15     |                          |
| LESIZE,1,,,15     |                          |
| LESIZE,8,,,10,4   |                          |
| LESIZE,6,,,10,4   |                          |
| LESIZE,4,,,10,4   |                          |
| LESIZE,2,,,10,4   |                          |
| LESIZE,9,,,10,1/4 |                          |

```
LESIZE, 10, , , 10, 1/4
LESIZE, 11, ,, 10, 1/4
LESIZE, 12,,,8
LESIZE, 13, , , 8
LESIZE, 14, , , 8
LESIZE,15,,,8
LESIZE, 16, , , 8
LESIZE, 17,,,8
MSHKEY,1
                        ! ENFORCE MAPPED MESHING
TYPE,1
                        SWITCH TO ET 1
                        ! SWITCH TO MATERIAL 1
MAT,1
AMESH,1,6
                        ! CREATE MESH
TYPE,2
                        ! SWITCH TO ET 2
ESIZE,,4
                        ! SPECIFY # OF ELEMS FOR SWEEP
VROTAT, 1, 2, 3, 4, 5, 6, 1, 10, 45 ! SWEEP AREAS TO CREATE
                               ! VOLUME
                       !SELECT NODES AT 6 \mum \leq y \leq 8 \mum
NSEL,S,LOC,Y,6,8
ESLN,S,1
                        ! SELECT ELEMENTS WITH SELECTED
                        ! NODES
EMODIF, ALL, MAT, 2
                        ! MODIFY ELEMS TO BE GLASS
TYPE,4
                        ! SWITCH TO ET 4
                       ! CREATE CONTACT AREA MESH
AMESH,22
                    ! SELECT ELEMENTS WITH ET 4
! ADJUST OUTWARD NORMAL OF ELEMENTS
ESEL,S,TYPE,,4
ESURF,,REVE
                        ! GENERATE SOLID MODEL FOR INDENTER
K,23,,8
                        ! CREATE KEYPOINTS
к,26,,10.5
к,24,3.7,9.5
к,25,3.7,10.5
                        ! CREATE LINES
L,23,24
L,24,25
L,25,26
L,26,23
AL,40,41,42,43
                       ! CREATE AREA
LESIZE,41,,,5
                        ! SPECIFY LINE DIVISIONS
LESIZE,43,,,5
LESIZE, 40,,,15
LESIZE, 42,,,15
                        ! SWITCH TO ET 1
TYPE,1
MAT, 3
                        ! SWITCH TO MATERIAL 3
AMESH,27
                        ! CREATE MESH FOR INDENTER
                        ! SWITCH TO ET 2
TYPE,2
ESIZE,,4
                        ! SPECIFY # OF ELEMS FOR SWEEP
VROTAT, 27,,,,, 23, 26, 45 ! SWEEP AREAS TO CREATE VOLUME
                         ! REAL CONSTANT SET 1 FOR CONTACT
R.1
                         !PAIR
                        ! SWITCH TO REAL CONSTANT SET 1
REAL,1
                        ! GENERATE THE TARGET SURFACE
ASEL, S,,,22
                         ! SELECT AREA 22
CM, TARGET, AREA
                        ! DEFINE COMPONENT NAMED "TARGET"
TYPE,3
                        ! SWITCH TO ET 3
                        ! SELECT NODES ASSOCIATED WITH THE
NSLA,S,1
                        SELECTED AREA
ESLN,S,O
                         ! SELECT THE ELEMENTS ATTACHED TO
                         ! THOSE NODES
ESURF
                        ! GENERATE ELEMENTS OVERLAID ON
                        ! THE FREE FACES OF EXISTING
```

|                   | ! SELECTED ELEMENTS                |
|-------------------|------------------------------------|
|                   | ! GENERATE THE CONTACT SURFACE     |
| ASEL,S,,,28       | !SELECT LINES 2,3,4, AND 5         |
| CM, CONTACT, AREA | ! DEFINE COMPONENT NAMED "TARGET"  |
| TYPE,4            | !SWITCH TO ET 4                    |
| NSLA,S,1          | ! SELECT NODES ASSOCIATED WITH THE |
| ESLN,S,O          | ! SELECT THE ELEMENTS ATTACHED TO  |
|                   | ! THOSE NODES                      |
| ESURF             | ! GENERATE ELEMENTS OVERLAID ON    |
|                   | ! THE FREE FACES OF EXISTING       |
|                   | ! SELECTED ELEMENTS                |
| ALLSEL            | ! SELECT EVERYTHING                |
| FINISH            | ! EXIT PREPROCESSOR                |
|                   |                                    |

#### Solution

As mentioned previously, the top surface of the diamond indenter is constrained in all directions. In addition, the vertical planes are not allowed to move in their normal direction due to the symmetry boundary conditions imposed by using the **DSYM** command. The indentation is simulated by prescribing a uniform y-displacement along the bottom surface of the glass substrate, which causes the film to contact the indenter, starting the indentation process. This displacement is applied in increments of  $0.04 \,\mu\text{m}$  for the loading phase, and its values are stored in the array parameter **DIS**. The array parameter is created/initialized using the **\*DIM** command, with an array size of 57. The first 37 entries of this array correspond to the loading phase displacements and the following 20 entries are for the unloading phase displacements. Once all the displacement values are stored in the array **DIS**, 57 load step files are written (LSWRITE command) utilizing a do loop. Nonlinear geometry effects are turned on (NLGEOM command), as well as automatic time stepping (AUTOTS command). A full Newton-Raphson method is utilized without the adaptive descent option (NROPT command). The maximum number of equilibrium iterations in each substep is set to 100 using the **NEQIT** command. Prior to initiating the solution using the **LSSOLVE** command, the two-dimensional elements must be unselected, as the sole purpose of their existence is for meshing.

| /SOLU              | ! ENTER SOLUTION PROCESSOR          |
|--------------------|-------------------------------------|
| SOLCONTROL,0       | ! TURN OFF SOLUTION CONTROLS        |
| ANTYPE,STATIC      | SPECIFY ANALYSIS TYPE AS STATIC     |
| NSEL,S,LOC,Z       | ! SELECT NODES AT $Z = 0$           |
| DSYM, SYMM, Z, O   | ! APPLY SYMMETRY BC ABOUT X-Y PLANE |
| CLOCAL,11,,,,,,,45 | ! DEFINE LOCAL CS                   |
| NSEL,S,LOC,Z       | ! SELECT NODES AT $Z = 0$ (IN LOCAL |
|                    | ! CS)                               |
| DSYM, SYMM, Z, 11  | APPLY SYMMETRY BC IN LOCAL CS       |
| CSYS,0             | SWITCH TO GLOBAL CARTESIAN CS       |
| NSEL,S,LOC,Y,10.5  | ! SELECT NODES AT Y = 10.5          |
| D,ALL,UY,O         | ! CONSTRAIN Y-DISP AT SELECTED      |

! NODES NSEL,S,LOC,X NSEL,R,LOC,Z D,ALL,UX D,ALL,UZ ! NODES DIS(I)=A ! STEPSNSEL,S,LOC,Y! SELECT NODES AT Y = 0D,ALL,UX! CONSTRAIN X-DISP AT SELECTED! NODESD,ALL,UZ! CONSTRAIN Z-DISP AT SELECTED ! NODES

# ! SELECT NODES AT A ! RESELECT NODES AT Z = 0 ! CONSTRAIN X-DISP AT SELECTED ! NODES ! SELECT NODES AT X = 0! CONSTRAIN Z-DISP AT SELECTED \*DIM,DIS,ARRAY,57 ! INITIALIZE ARRAY PARAMETER DIS A=0 ! INITIALIZE PARAMETER A \*DO,I,1,36 ! START DO LOOP FOR LOADING DIS(I)=A ! STOPE DICE OFFER ! START DO LOOP FOR LOADING ! STORE DISP VALUE IN DIS FOR ! CURRENT LS ! CURRENT LSA=A+0.04! UPDATE PARAMETER A\*ENDDO! END DO LOOP ON LOADINGB=0.03! INITIALIZE PARAMETER B\*DO,I,37,57! START DO LOOP FOR UNLOADINGDIS(I)=A-B! STORE DISP VALUE IN DIS FOR! CURRENT LSB=B+0.03! UPDATE PARAMETER B\*ENDDO! END DO LOOP ON UNLOADINGNLGEOM,ON! TURN ON NONLINEAR GEOMETRY! EFFECTSAUTOTS,ON! TURN ON AUTOMATIC TIME STEPPINGOUTRES,,1! SAVE RESULTS FOR LAST SUBSTEP OF Sources, i: SAVE RESULTS FOR LAST SUBSTEP OF<br/>! EACH LSNROPT, FULL,, OFF! USE FULL NEWTON-RAPHSON WITH NO<br/>! ADAPTIVE DESCENTNEQIT, 100! USE MAXIMUM 100 EQUILIBRIUM<br/>! ITERATIONSALLSEL! SELECT EVERYTHING<br/>! START DO LOOP FOR WRITING LOAD<br/>! STEPS ! NODESD,ALL,UY,DIS(I)! SPECIFY Y-DISP ALONG THE BOTTOM! SURFACE OF THE SUBSTRATEALLSELISWRITE,I! WRITE LOAD STEP FILE\*ENDDO! END DO LOOP ON WRITING LOAD STEPSESEL,U,TYPE,,1LSSOLVE,1,57! SOLVE FROM LS FILES (1 TO 57)FINISH! EXIT SOLUTION PROCESSOR

#### Postprocessing

With the goal of obtaining the load vs. indentation depth response of the sol-gel thin film deposited on a glass substrate, the following command input segment is used. Load and indentation depth values for each load step are extracted within a do loop,

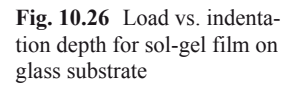

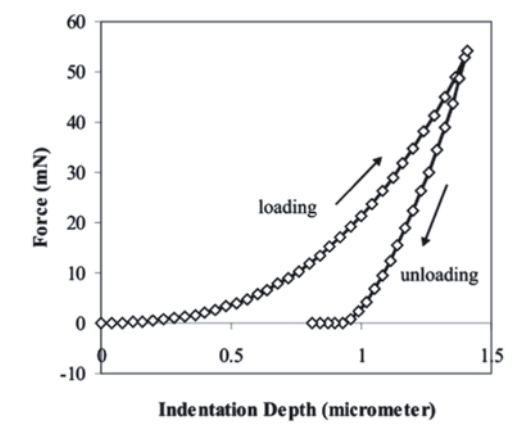

in which the results associated with the current load step are read using the **SET** command. The parameter **SUM** is the total reaction force in the *y*-direction along the bottom surface of the glass substrate. This quantity must be identical to the force exerted by the indenter to the top surface of the film because of equilibrium of forces. The command **\*GET** is used on numerous occasions to retrieve model and results information about the nodes. For each load step, the applied indentation depth from array parameter **DIS**, and the corresponding total reaction force stored in parameter **SUM** are written to the file **NANO\_RF\_D.OUT** using a combination of **/OUTPUT \*VWRITE** and commands. Figure 10.26 shows the resulting load vs. indentation depth response.

| /POST1                           | ! ENTER GENERAL POSTPROCESSOR  |
|----------------------------------|--------------------------------|
| *DO,J,1,57                       | ! LOOP OVER LOAD STEPS         |
| SET,J                            | !READ RESULTS SET              |
| NSEL,S,LOC,Y                     | ! SELECT NODES AT $Y = 0$      |
| *GET,NUMNOD,NODE,0,COUNT         | !STORE # OF NODES IN NUMNOD    |
| *GET,CURNOD,NODE,0,NUM,MIN       | STORE MIN NODE # TO CURNOD     |
| SUM=0                            | ! INITIALIZE TOTAL REACTION F  |
| *DO,I,1,NUMNOD                   | LOOP OVER SELECTED NODES       |
| *GET,RFY,NODE,CURNOD,RF,FY       | !STORE Y REACT. FORCE IN RFY   |
| SUM=SUM+RFY                      | ! UPDATE TOTAL REACTION FORCE  |
| CURNOD=NDNEXT (CURNOD)           | ! UPDATE CURRENT NODE NUMBER   |
| *ENDDO                           | ! END LOOP OVER SELECTED NODES |
| DISJ=DIS(J)                      | STORE CURRENT INDENTATION      |
|                                  | ! DEPTH TO PARAMETER DISJ      |
| SUM=SUM/100                      | ! CONVERT TO MILLINEWTONS      |
| /OUTPUT, NANO_RF_D, OUT, , APPEN | ID! REDIRECT OUTPUT TO FILE    |
| *VWRITE,DISJ,SUM                 | !WRITE DISJ AND SUM TO FILE    |
| (E16.8,5X,E16.8)                 | ! FORMAT STATEMENT             |
| /OUTPUT                          | ! REDIRECT OUTPUT TO OUTPUT W  |
| *ENDDO                           | ! END LOOP OVER LOAD STEPS     |